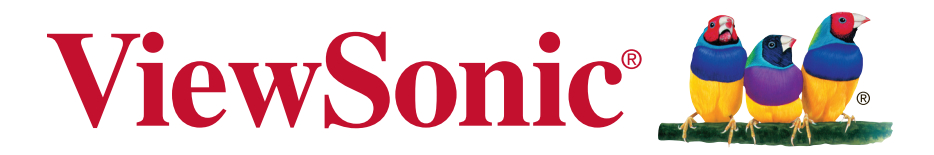

# SC-T45 Thin Client User Guide

Model No. VS15166

# **Compliance Information**

# **FCC Statement**

This device complies with part 15 of FCC Rules. Operation is subject to the following two conditions: (1) this device may not cause harmful interference, and (2) this device must accept any interference received, including interference that may cause undesired operation.

This equipment has been tested and found to comply with the limits for a Class B digital device, pursuant to part 15 of the FCC Rules. These limits are designed to provide reasonable protection against harmful interference in a residential installation. This equipment generates, uses, and can radiate radio frequency energy, and if not installed and used in accordance with the instructions, may cause harmful interference to radio communications. However, there is no guarantee that interference will not occur in a particular installation. If this equipment does cause harmful interference to radio or television reception, which can be determined by turning the equipment off and on, the user is encouraged to try to correct the interference by one or more of the following measures:

- Reorient or relocate the receiving antenna.
- Increase the separation between the equipment and receiver.
- Connect the equipment into an outlet on a circuit different from that to which the receiver is connected.
- Consult the dealer or an experienced radio/TV technician for help.

**Warning:** You are cautioned that changes or modifications not expressly approved by the party responsible for compliance could void your authority to operate the equipment.

# For Canada

CAN ICES-3 (B)/NMB-3(B)

# **CE Conformity for European Countries**

The device complies with the EMC Directive 2004/108/EC and Low Voltage Directive 2006/95/EC.

# Following information is only for EU-member states:

The mark is in compliance with the Waste Electrical and Electronic Equipment Directive 2002/96/EC (WEEE).

The mark indicates the requirement NOT to dispose the equipment including any spent or discarded batteries or accumulators as unsorted municipal waste, but use the return and collection systems available.

If the batteries, accumulators and button cells included with this equipment, display the chemical symbol Hg, Cd, or Pb, then it means that the battery has a heavy metal content of more than 0.0005% Mercury or more than, 0.002% Cadmium, or more than 0.004% Lead.

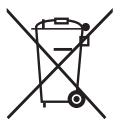

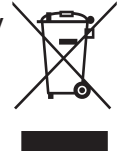

# **Important Safety Instructions**

- 1. Read these instructions completely before using the equipment.
- 2. Keep these instructions in a safe place.
- 3. Heed all warnings.
- 4. Follow all instructions.
- 5. Do not use this equipment near water. Warning: To reduce the risk of fire or electric shock, do not expose this apparatus to rain or moisture.
- 6. Do not block any ventilation openings. Install the equipment in accordance with the manufacturer's instructions.
- 7. Do not install near any heat sources such as radiators, heat registers, stoves, or other devices (including amplifiers) that produce heat.
- 8. Do not attempt to circumvent the safety provisions of the polarized or grounding-type plug. A polarized plug has two blades with one wider than the other. A grounding type plug has two blades and a third grounding prong. The wide blade and the third prong are provided for your safety. If the plug does not fit into your outlet, consult an electrician for replacement of the outlet.
- 9. Protect the power cord from being tread upon or pinched, particularly at the plug, and the point where if emerges from the equipment. Be sure that the power outlet is located near the equipment so that it is easily accessible.
- 10. Only use attachments/accessories specified by the manufacturer.
- 11. Use only with the cart, stand, tripod, bracket, or table specified by the manufacturer, or sold with the equipment. When a cart is used, use caution when moving the cart/equipment combination to avoid injury from tipping over.
- 12. Unplug this equipment when it will be unused for long periods of time.
- 13. Refer all servicing to qualified service personnel. Service is required when the unit has been damaged in any way, such as: if the power-supply cord or plug is damaged, if liquid is spilled onto or objects fall into the unit, if the unit is exposed to rain or moisture, or if the unit does not operate normally or has been dropped.
- 14. Do not remove equipment covers and access any of the components inside the equipment. Any access inside the equipment without an authorized or certified technician may cause serious injuries and damage. For any problem, contact your dealer for assistance.
- 15. Don't use a keyboard and mouse that in total require more than 200 mA of rated current during operation.
- 16. Use only power supplies listed in the user instructions.

# **Declaration of RoHS2 Compliance**

This product has been designed and manufactured in compliance with Directive 2011/65/ EU of the European Parliament and the Council on restriction of the use of certain hazardous substances in electrical and electronic equipment (RoHS2 Directive) and is deemed to comply with the maximum concentration values issued by the European Technical Adaptation Committee (TAC) as shown below:

| Substance                               | Proposed Maximum<br>Concentration | Actual Concentration |
|-----------------------------------------|-----------------------------------|----------------------|
| Lead (Pb)                               | 0.1%                              | < 0.1%               |
| Mercury (Hg)                            | 0.1%                              | < 0.1%               |
| Cadmium (Cd)                            | 0.01%                             | < 0.01%              |
| Hexavalent Chromium (Cr <sup>6+</sup> ) | 0.1%                              | < 0.1%               |
| Polybrominated biphenyls (PBB)          | 0.1%                              | < 0.1%               |
| Polybrominated diphenyl ethers (PBDE)   | 0.1%                              | < 0.1%               |

Certain components of products as stated above are exempted under the Annex III of the RoHS2 Directives as noted below:

Examples of exempted components are:

- 1. Mercury in cold cathode fluorescent lamps and external electrode fluorescent lamps (CCFL and EEFL) for special purposes not exceeding (per lamp):
  - (1) Short length ( $\leq$  500 mm): maximum 3.5 mg per lamp.
  - (2) Medium length (>500 mm and  $\leq$  1,500 mm): maximum 5 mg per lamp.
  - (3) Long length (>1,500 mm): maximum 13 mg per lamp.
- 2. Lead in glass of cathode ray tubes.
- 3. Lead in glass of fluorescent tubes not exceeding 0.2% by weight.
- 4. Lead as an alloying element in aluminium containing up to 0.4% lead by weight.
- 5. Copper alloy containing up to 4% lead by weight.
- 6. Lead in high melting temperature type solders (i.e. lead-based alloys containing 85% by weight or more lead).
- 7. Electrical and electronic components containing lead in a glass or ceramic other than dielectric ceramic in capacitors, e.g. piezoelectronic devices, or in a glass or ceramic matrix compound.

# **Copyright Information**

Copyright © ViewSonic® Corporation, 2014. All rights reserved.

ViewSonic, the three birds logo, OnView, ViewMatch, ViewMeter, and MultiClient are either registered trademarks or trademarks of ViewSonic Corporation.

Microsoft<sup>®</sup>, Windows<sup>®</sup>, and MultiPoint<sup>™</sup> are trademarks of the Microsoft group of companies.

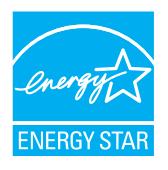

ENERGY STAR<sup>®</sup> is a registered trademark of the U.S. Environmental Protection Agency (EPA). As an ENERGY STAR<sup>®</sup> partner, ViewSonic Corporation has determined that this product meets the ENERGY STAR<sup>®</sup> guidelines for energy efficiency.

Other product names mentioned herein are used for identification purposes only and may be trademarks and/or registered trademarks of their respective companies.

Disclaimer: ViewSonic Corporation shall not be liable for technical or editorial errors or omissions contained herein; nor for incidental or consequential damages resulting from furnishing this material, or the performance or use of this product.

In the interest of continuing product improvement, ViewSonic Corporation reserves the right to change product specifications without notice. Information in this document may change without notice.

No part of this document may be copied, reproduced, or transmitted by any means, for any purpose without prior written permission from ViewSonic Corporation.

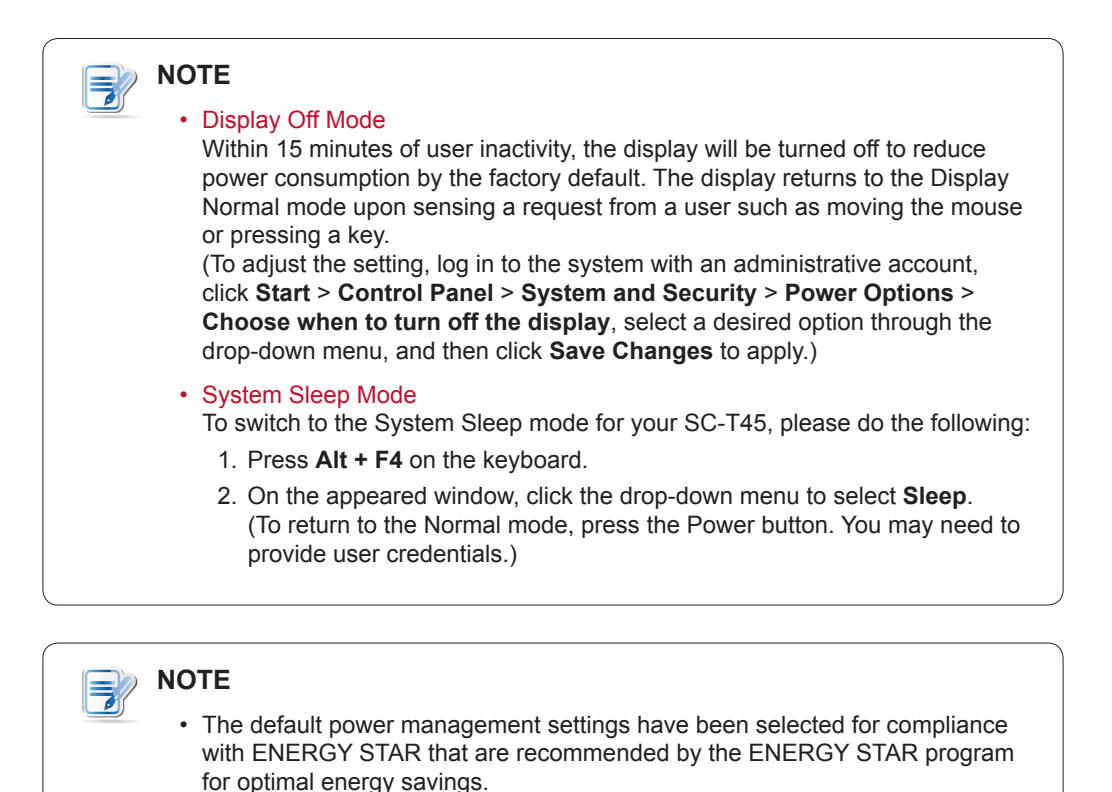

# **Product Registration**

To meet your future needs, and to receive any additional product information as it becomes available, please register your product on the Internet at: www.viewsonic.com.

| For Your Records                                     |                                 |  |  |
|------------------------------------------------------|---------------------------------|--|--|
| Product Name:                                        | SC-T45<br>ViewSonic Thin Client |  |  |
| Model Number:                                        | VS15166                         |  |  |
| Document Number:<br>Serial Number:<br>Purchase Date: | SC-T45_UG_ENG Rev. 1B 11-28-13  |  |  |

# Product disposal at end of product life

ViewSonic respects the environment and is committed to working and living green. Thank you for being part of Smarter, Greener Computing. Please visit ViewSonic website to learn more.

USA & Canada: http://www.viewsonic.com/company/green/recycle-program/

Europe: http://www.viewsoniceurope.com/uk/support/recycling-information/

Taiwan: http://recycle.epa.gov.tw/recycle/index2.aspx

# About This User's Manual

This manual provides detailed instructions on how to set up, use, and manage your ViewSonic SC-T45 thin clients.

### **Manual Structure and Subjects**

| Chapter        | Subject                                                                                                    |
|----------------|----------------------------------------------------------------------------------------------------|
| 1              | Provides an overview of ViewSonic SC-T45 thin clients.                                                                                             |
| 2              | Provides detailed instructions on how to set up ViewSonic SC-T45 thin clients.                                                                     |
| 3              | Provides instructions on how to configure client settings and customize ViewSonic SC-T45 thin clients with the ViewSonic Client Setup application. |
| Specifications | Provides detailed information on key components of ViewSonic SC-T45 thin clients.                                                                  |

### Notes, Tips, and Warnings

Throughout this manual, the notes, tips, and warnings in the following formats are used to provide important information, useful advice, and prevent injuries to you, damage to your devices, or loss of data on your system.

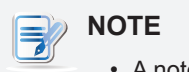

TIP

• A note provides important information for a specific situation.

• A tip gives a piece of useful advice to perform a task more efficiently.

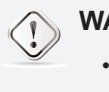

(--)

### WARNING

• A warning provides crucial information that must be followed to prevent injuries to you, damage to your devices, or loss of data on your system.

### **Style Conventions**

The following styles are used throughout this manual while referring to operational items on input devices, hardware panels, or application interfaces.

| Item                                                       | Style                    | Example                                                                                                |
|------------------------------------------------------------|--------------------------|----------------------------------------------------------------------------------------------------|
| keys on the keyboard                                       | bold                     | Ctrl + F2, Ctrl + Alt + F9, Alt + Tab                                                                  |
| application windows or entry lists                         | first letter capitalized | ICA Connection list, RDP Connection list, View Connection list                                         |
| buttons or tabs on a window,<br>toolbars, taskbar, or menu | bold                     | OK, Next, Save, Applications tab                                                                       |
| options on a window, screen, list, or menu                 | bold                     | Use Application Mode, Remote Desktop Services,<br>Better Appearance (32-bit), Web Interface            |
| selecting a series of options                              | bold                     | Applications > Citrix ICA, Applications > Remote Desktop,<br>Applications > VMware View, System > FBWF |

# **Table of Contents**

| Comp  | liance   | Information                                                                                                    | i                     |
|-------|----------|----------------------------------------------------------------------------------------------------|-----------------------|
| Impor | tant Sa  | fety Instructions                                                                                                    | ii                    |
| Decla | ration o | of RoHS Compliance                                                                                                    | iii                   |
| Copyr | right In | formation                                                                                                    | iv                    |
| Produ | ct Reg   | istration                                                                                                    | v                     |
| About | This U   | lser's Manual                                                                                                    | vi                    |
| 1     | Ove      | view                                                                                                    | 1                     |
|       | 1.1      | Introduction                                                                                                    | 2                     |
|       | 1.2      | Features                                                                                                    | 2                     |
|       | 1.3      | Package Contents                                                                                                    | 2                     |
|       | 1.4      | Exterior Views                                                                                                    | 3                     |
|       | 1.5      | Panel Components                                                                                                    | 4                     |
|       | 1.6      | LED Indicators                                                                                                    | 6                     |
|       | 1.7      | Before Getting Started                                                                                                    | 6                     |
|       | 1.8      | Quick Service Access with your SC-T45                                                                                                  | 7                     |
| 2     | Setti    | ng Up Your SC-T45                                                                                                    | 8                     |
| -     | 2.4      | Positioning Your SC T45                                                                                                    | 0                     |
|       | 2.1      | Positioning four SC-145                                                                                                    |                       |
|       | 2.2      | Getting Connected                                                                                                    | 12                    |
| 3     | Con      | figuring Client Settings                                                                                                    | 13                    |
|       | 3.1      | ViewSonic Client Setup                                                                                                    | 14                    |
|       |          | <ul><li>3.1.1 Interface Overview</li><li>3.1.2 Client Settings at a Glance</li></ul>                                                   | 14<br>15              |
|       | 3.2      | Configuring System Settings                                                                                                    | 16                    |
|       |          | 3.2.1 System Tab Overview                                                                                                    |                       |
|       |          | 3.2.2 Available Settings at a Glance                                                                                                   |                       |
|       |          | 3.2.4 Configuring Shadow Settings for Remote Assistance                                                                                |                       |
|       |          | 3.2.5 Updating Firmware from the Management Computer                                                                                   |                       |
|       |          | 3.2.7 Restoring the System State with a Created Snapshot                                                                               |                       |
|       |          | 3.2.8 Configuring FBWF (File-Based Write Filter)                                                                                       | 27                    |
|       | 3.3      | Configuring External Device Settings                                                                                                   | 29                    |
|       |          | 3.3.1 Devices Tab Overview                                                                                                    |                       |
|       |          | 3.3.3 Configuring Settings for USB Storage Devices                                                                                     |                       |
|       |          | 3.3.4 Disabling or Enabling Attached Audio Devices                                                                                     | 30                    |
|       |          |                                                                                                    | 30<br>31              |
|       | 3.4      | Configuring User Interface Settings                                                                                                    | 30<br>31<br><b>32</b> |
|       | 3.4      | Configuring User Interface Settings         3.4.1       User Interface Tab Overview         3.4.2       Available Settings at a Clance |                       |

| 3.5           | Config | Juring Service Access Settings                | 34 |
|---------------|--------|-----------------------------------------------|----|
|               | 3.5.1  | Applications Tab Overview                     |    |
|               | 3.5.2  | Available Settings at a Glance                |    |
|               | 3.5.3  | Configuring Basic RDP Connection Settings     |    |
|               | 3.5.4  | Accessing Remote Desktop Services             |    |
|               | 3.5.5  | Configuring Advanced RDP Connection Settings  |    |
|               | 3.5.6  | Configuring Basic ICA Connection Settings     |    |
|               | 3.5.7  | Accessing Citrix XenDesktop/XenApp Services   | 50 |
|               | 3.5.8  | Configuring Advanced ICA Connection Settings  |    |
|               | 3.5.9  | Configuring VMware View Connection Settings   |    |
|               | 3.5.10 | Accessing VMware View Services                |    |
|               | 3.5.11 | Configuring Advanced View Connection Settings |    |
|               | 3.5.12 | Configuring web Browser Settings              |    |
| 3.6           | Chang  | ing the Display Language for your SC-T45      | 76 |
| Specificati   | ons    |                                               | 80 |
| •             |        |                                               |    |
| Other Info    | rmatic | on                                            | 81 |
| Customer Su   | pport  |                                               | 81 |
| Limited Warra | anty   |                                               | 82 |

# 1

# Overview

# This chapter provides an overview of your SC-T45 thin clients.

| 1.1 Introduction                                                            |        |
|-----------------------------------------------------------------------------|--------|
| Desktop virtualization and simple endpoint devices                          | 2      |
| 1.2 Features                                                                |        |
| Key features of ViewSonic SC-T45                                            | 2      |
| 1.3 Package Contents                                                        |        |
| Check your package contents                                                 | 2      |
| 1.4 Exterior Views                                                          |        |
| Overview of thin client outside elements                                    | 3      |
| 1.5 Panel Components                                                        |        |
| Descriptions of front and rear panel components                             | 4      |
| 1.6 LED Indicators                                                          |        |
| Descriptions of signals for LED indicators                                  | 6      |
| 1.7 Before Getting Started                                                  |        |
| About FBWF (File-Based Write Filter)                                        | 6      |
| About the default user accounts<br>About the behavior of the system startup | 6<br>7 |
| 1.8 Quick Service Access with your SC-T45                                   |        |
| Standard and customized desktop shortcuts                                   | 7      |

# 1.1 Introduction

Desktop virtualization provides a new perspective to reconsider the design and implementation of an IT infrastructure. In a desktop virtualization infrastructure, a station is no longer a cumbersome desktop, but simply an endpoint device for users to access delivery services from the server(s).

With the introduction of the desktop virtualization technologies, you can considerably benefit from:

- · Centralized management of work environments
- Drastically reduced endpoint software/hardware issues
- Application/Desktop access across different platforms
- · Simplified system maintenance
- Improved system security
- · More scalability with low-cost endpoint devices

# 1.2 Features

The key features of ViewSonic SC-T45 thin clients are:

- Support for a wide range of desktop virtualization solutions from industry-leading companies:
  - Microsoft® Remote Desktop
  - · Citrix® XenApp<sup>™</sup>, XenDesktop®, and VDI-in-a-Box<sup>™</sup>
  - VMware® View<sup>™</sup>
- Support for high-definition technologies:
  - · Microsoft® RemoteFX®
  - · Citrix® HDX™
  - · VMware® View™ PCoIP®
- Simple click-access to various applications/desktops
- Built-in ViewSonic Client Setup as the local client management application

# 1.3 Package Contents

Please check your package contents. Ensure that all of the items are present in your package. If any items are missing or damaged, please contact your dealer immediately.

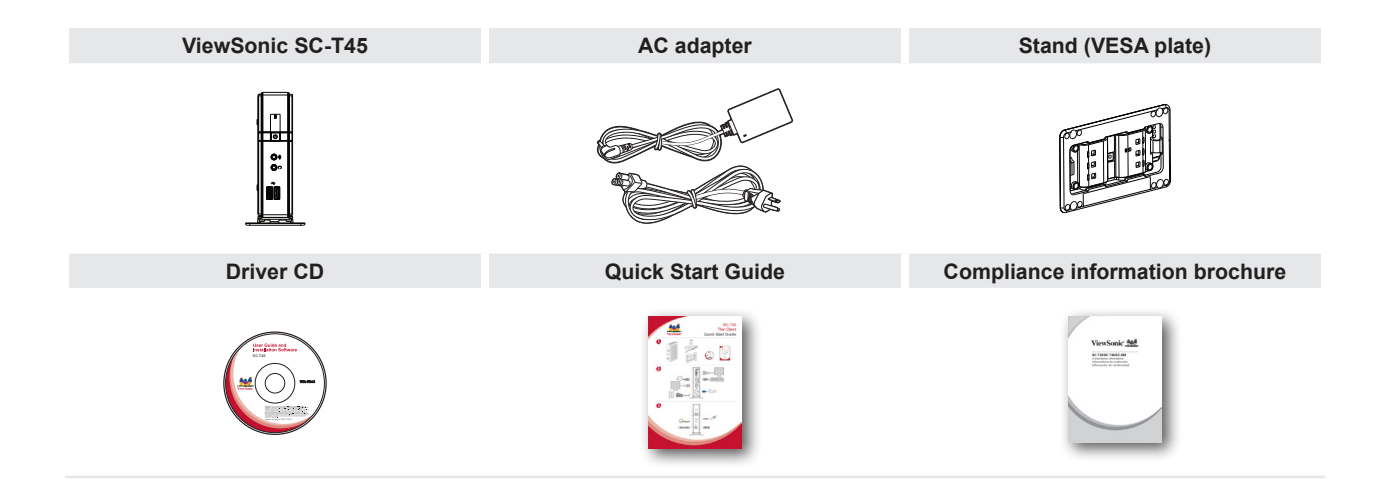

# **1.4 Exterior Views**

# **Right Rear View**

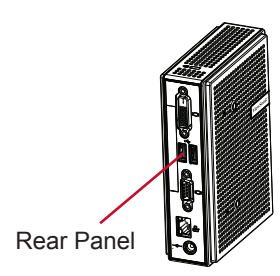

# Left Front View

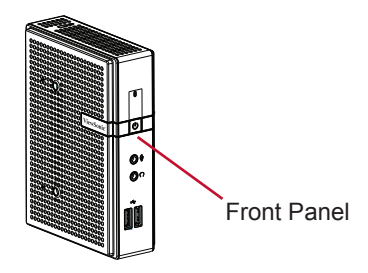

3

# 1.5 Panel Components

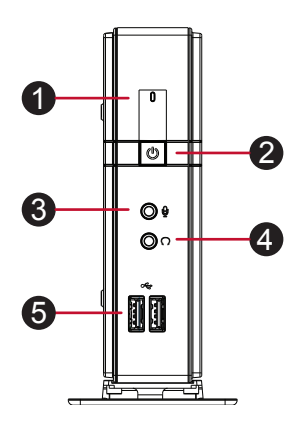

| Front Panel Components |           |                                                                                                    |                 |                                                      |  |
|------------------------|-----------|----------------------------------------------------------------------------------------------------|-----------------|------------------------------------------------------|--|
| No.                    | Component | Sign                                                                                                    | Name            | Description                                          |  |
| 1                      | 0         |                                                                                                    | Power LED       | Indicates the status of power.                       |  |
| 2                      | Ċ         | Ċ                                                                                                    | Power button    | Press to turn on the thin client.                    |  |
| 3                      | Ø         | Ð                                                                                                    | Microphone port | Connects to a microphone.                            |  |
| 4                      | Ø         | $\bigcirc$                                                                                                    | Headphone port  | Connects to a set of headphones or a speaker system. |  |
| 5                      |           | ● ~~ <b>•</b> ~ <b>•</b> | USB port        | Connects to a USB device.                            |  |

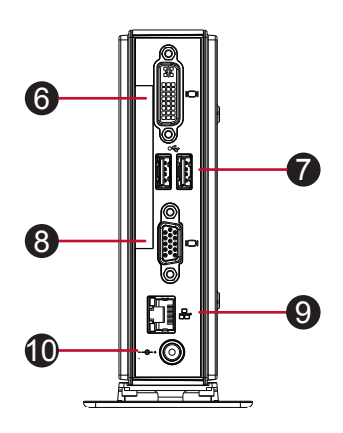

| Rear Pan | el Components   |      |                |                                  |
|----------|-----------------|------|----------------|----------------------------------|
| No.      | Panel Component | Sign | Component Name | Description                      |
| 6        |                 |      | DVI-I port     | Connects to a monitor.           |
| 7        |                 | •    | USB port       | Connects to a keyboard or mouse. |
| 8        |                 |      | VGA port       | Connects to a monitor.           |
| 9        |                 |      | LAN port       | Connects to a network.           |
| 10       | 0               | @-+  | DC IN          | Connects to an AC adaptor.       |

# 1.6 LED Indicators

Your SC-T45 is equipped with a Power LED to indicate the state of power. The meanings of LED signals are described as follows:

| LED         | Signal | Meaning            |  |
|-------------|--------|--------------------|--|
| Power LED - | Off    | The client is off. |  |
|             | Blue   | The client is on.  |  |

The LAN port of your SC-T45 has two LED indicators showing the state of networking. The meanings of LED signals are described as follows:

|            | Left LED<br>(transmission rate) | Right LED<br>(transmission activity) | Meaning                                 |  |
|------------|---------------------------------|--------------------------------------|-----------------------------------------|--|
|            | Off                             | Off                                  | The client is not connected to a LAN.   |  |
| LED Signal | Off                             | Amber blinking                       | The client connects to a 10 Mbps LAN.   |  |
|            | Orange                          | Amber blinking                       | The client connects to a 100 Mbps LAN.  |  |
|            | Green                           | Amber blinking                       | The client connects to a 1000 Mbps LAN. |  |

# 1.7 Before Getting Started

# About FBWF (File-Based Write Filter)

Before getting started on client configuration through the ViewSonic Client Setup software or through the Windows Embedded Standard operating system, please note that any changes to the system in a session will not be kept by default after the system restart. This is due to a special feature called FBWF (File-Based Write Filter) in your Windows Embedded-based system.

You can change the default via the ViewSonic Client Setup software. It's strongly recommended that you read the related section in this ViewSonic Client Setup User's Manual first before making any changes to your system.

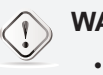

### WARNING

• Please read the following section FIRST before making any changes to your system: "3.2.8 Configuring FBWF (File-Based Write Filter)" on page 27.

# About Default User Accounts

There are two default user accounts for your Windows Embedded-based system: one is the standard, the other administrative. The default credentials are shown as follows:

| Туре          | e Account Name |               |
|---------------|----------------|---------------|
| Administrator | Administrator  | Administrator |
| Standard user | User           | User          |

D NOTE

· The passwords are case sensitive.

# About the Behavior of System Startup

Every time when the system is started up, it will automatically log in to the Windows Embedded operating system using the default standard user account as indicated in the preceding table about default user accounts.

# 1.8 Quick Service Access with your SC-T45

With ViewSonic SC-T45, you can simply access desktop virtualization solutions from Microsoft, Citrix, and VMware, by mouse-clicking. Two types of access shortcuts are available: standard and customized. The former is available on the desktop by default; the latter can be created and customized through the ViewSonic Client Setup software.

# **Custom Desktop Shortcuts**

Detailed instructions on how to create and customize your service access shortcuts are provided in this User's Manual for SC-T45. With ViewSonic Client Setup, you can customize the desktop of your SC-T45 to meet your plan for desktop virtualization.

# 2

# Setting Up Your SC-T45

This chapter provides detailed instructions on how to set up your SC-T45 thin clients.

### 2.1 Positioning Your SC-T45

To mount your SC-T45

| Step 1: Remove the Stand from Your SC-T45                 | 9  |
|-----------------------------------------------------------|----|
| Step 2: Understand Your Stand / VESA Mount Kit for SC-T45 | 10 |
| Step 3: Store Screws inside the Bracket                   | 11 |
| Step 4: Remove Screws from the Bracket                    | 11 |
| Step 5: Mount Your SC-T45                                 | 12 |
|                                                           |    |
|                                                           |    |

### 2.2 Getting Connected

| How to connect peripherals and power for SC-T45 | 12 |
|-------------------------------------------------|----|
|                                                 |    |

### **Positioning Your SC-T45** 2.1

There are two ways to position your SC-T45:

- Put it (with its stand) on a desk or a desired place uprightly.
- Mount it on the back of a monitor using a VESA mount kit.

To mount your SC-T45 on the back of a monitor, please follow the steps below:

Step 1: Remove the Stand from Your SC-T45

Step 2: Understand Your Stand / VESA Mount Kit for SC-T45

Step 3: Store Away Screws inside the Bracket

Step 4: Remove Screws from the Bracket

Step 5: Mount Your SC-T45

# Step 1: Remove the Stand from Your SC-T45

To remove the stand from your SC-T45, please do the following:

- 1. Place your SC-T45 on a flat surface with the stand side upward.
- 2. Remove the screw that fixes the stand to your SC-T45.
- 3. Store away the removed screw inside the stand. Detailed instructions will be provided in Step 2 and 3.

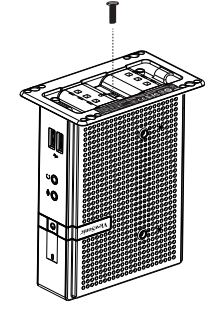

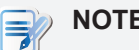

### NOTE

· It's highly recommended to store screws away inside the stand when not needed to prevent them getting lost.

9

# Step 2: Understand Your Stand / VESA Mount Kit for SC-T45

The stand for your SC-T45 is dual-purpose: it can be used as a stand or as a VESA mount kit. All screws of different types supplied with the stand / VESA mount kit can be stored away inside the main bracket when not needed.

### Screws Stored Away insde the Bracket

The following figure shows different types of screws stored away inside the main bracket.

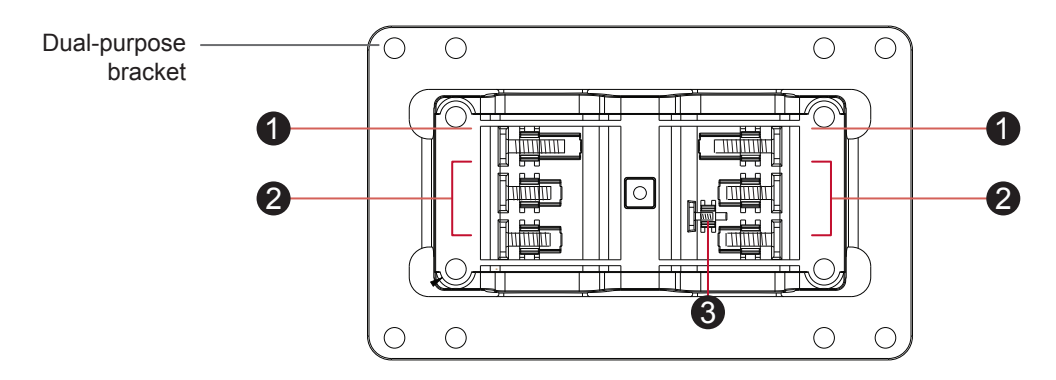

| Screw Type | Number | Description                                                                                                    |
|------------|--------|----------------------------------------------------------------------------------------------------|
| 1          | 2      | The largest-size screws used to secure the bracket to a monitor as a VESA mount if the middle-<br>size screws cannot firmly secure the bracket and your SC-T45 to the monitor. |
| 2          | 4      | The middle-size screws used to secure the bracket to your SC-T45 and to a monitor when using the bracket as a VESA mount.                                                      |
| 3          | 1      | The smallest-size screw used to secure the bracket to your SC-T45 as a stand.                                                                                                  |

### Mount Holes on the Bracket

Refer to the following figure and descriptions for the VESA mount holes on the bracket.

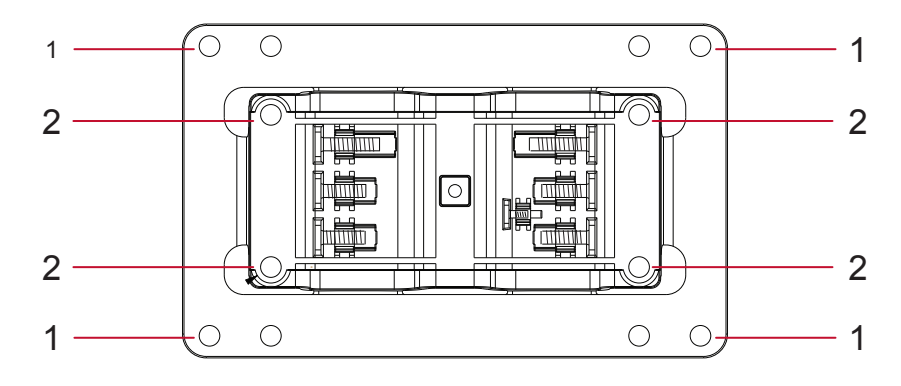

| Mount Hole | Description                                                                                     |
|------------|-------------------------------------------------------------------------------------------------|
| 1          | The VESA mount holes used to secure the bracket to a monitor (only two of them will be used).   |
| 2          | The VESA mount holes used to secure the bracket to your SC-T45 (only two of them will be used). |

# Step 3: Store Screws inside the Bracket

To store screws inside the bracket, please do the following:

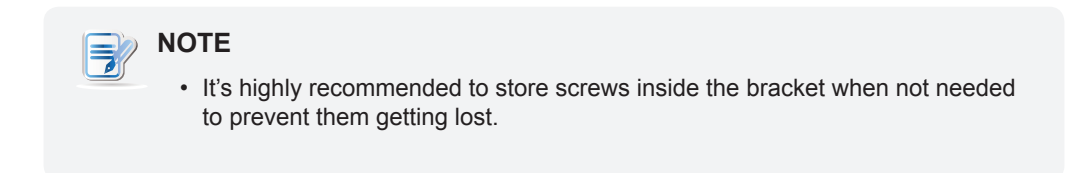

- 1. Place a sheet of paper or a piece of cloth on a flat surface, and then put your bracket on that paper or cloth with the screw storage side upward.
- 2. Place the screw upon its storage space, and push the screw into the space with your finger until it clicks

into place. For the smallest-size screw, use the tip of a screwdriver instead to push the screw.

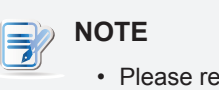

 Please refer to the figure and descriptions in "Step 2: Understand Your Stand / VESA Mount Kit for SC-T45" for the correct storage space of each screw.

# Step 4: Remove Screws from the Bracket

To remove screws stored inside the bracket, please do the following:

- 1. Place a sheet of paper or a piece of cloth on a flat surface, and then put your bracket on that paper or cloth with the screw storage side downward.
- 2. Insert the tip of a screwdriver into the square holes to remove the desired screws from the bracket.

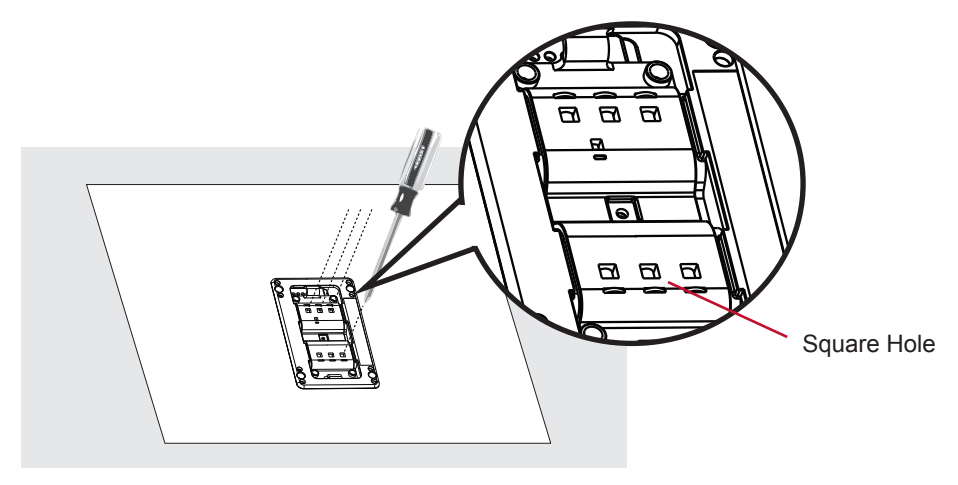

# Step 5: Mount Your SC-T45

To mount your SC-T45 on the back of a monitor, please do the following:

- 1. Refer to Step 2 and Step 4 to prepare required screws for mounting your SC-T45.
  - You will need two (2) screws of type **2** to secure the bracket to your SC-T45.
  - You will need two (2) screws of type 1 or 2 to secure the bracket to the monitor.
- 2. Place your SC-T45 on a flat surface with the VESA mount hole side upward.
- 3. Refer to Step 2 to choose two of the four VESA mount holes on the bracket to align with two mount holes on your SC-T45 such that the bracket projects out and is closer to the rear panel than the front one as shown below, and then secure the bracket to your SC-T45 with two (2) screws of type **2**.

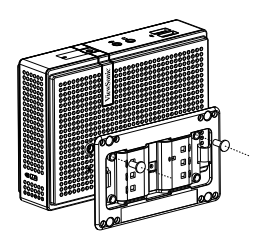

4. Align the mount holes on the bracket with the mount holes on the back of the monitor, and then secure the bracket to the monitor with two (2) screws of type 2 or 1. Ensure that your SC-T45 is located in the center of the monitor and the rear panel of your SC-T45 is facing rightward as shown below.

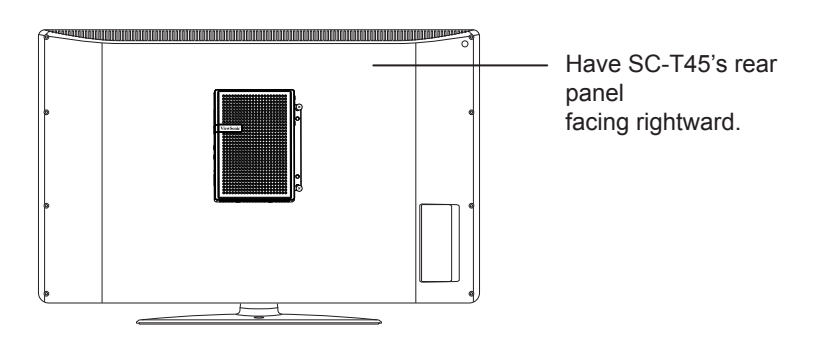

# 2.2 Getting Connected

To make connections for your SC-T45, please do the following:

- 1. Connect your SC-T45 to your local network with an Ethernet cable.
- 2. Connect a keyboard and mouse to your SC-T45.
- 3. Connect and turn on the monitor(s).
- 4. Connect your SC-T45 to a power outlet using the AC adapter included in the package.
- 5. Connect other peripherals for your SC-T45 if needed.

# 3

# **Configuring Client Settings**

This chapter provides instructions on how to configure advanced settings and customize your SC-T45 with ViewSonic Client Setup.

| 3.1 ViewSonic Client Setup                        |    |
|---------------------------------------------------|----|
| Interface overview                                | 14 |
| Available settings at glance                      | 15 |
| 3.2 Configuring System Settings                   |    |
| System tab overview                               | 16 |
| Available settings at a glance                    | 17 |
| 3.3 Configuring External Device Settings          |    |
| Devices tab overview                              | 29 |
| Available settings at a glance                    | 29 |
| 3.4 Configuring User Interface Settings           |    |
| User Interface tab overview                       | 32 |
| Available settings at a glance                    | 32 |
| 3.5 Configuring Service Access Settings           |    |
| Applications tab overview                         | 34 |
| Available settings at a glance                    | 35 |
| 3.6 Changing the Display Language for your SC-T45 | 76 |

# 3.1 ViewSonic Client Setup

# 3.1.1 Interface Overview

To access ViewSonic Client Setup on your SC-T45 thin client, please do the following:

- 1. Log in your SC-T45 thin client with an administrator account.
- 2. Click Start > All Programs > ViewSonic Client Setup.
- 3. The ViewSonic Client Setup window appears.

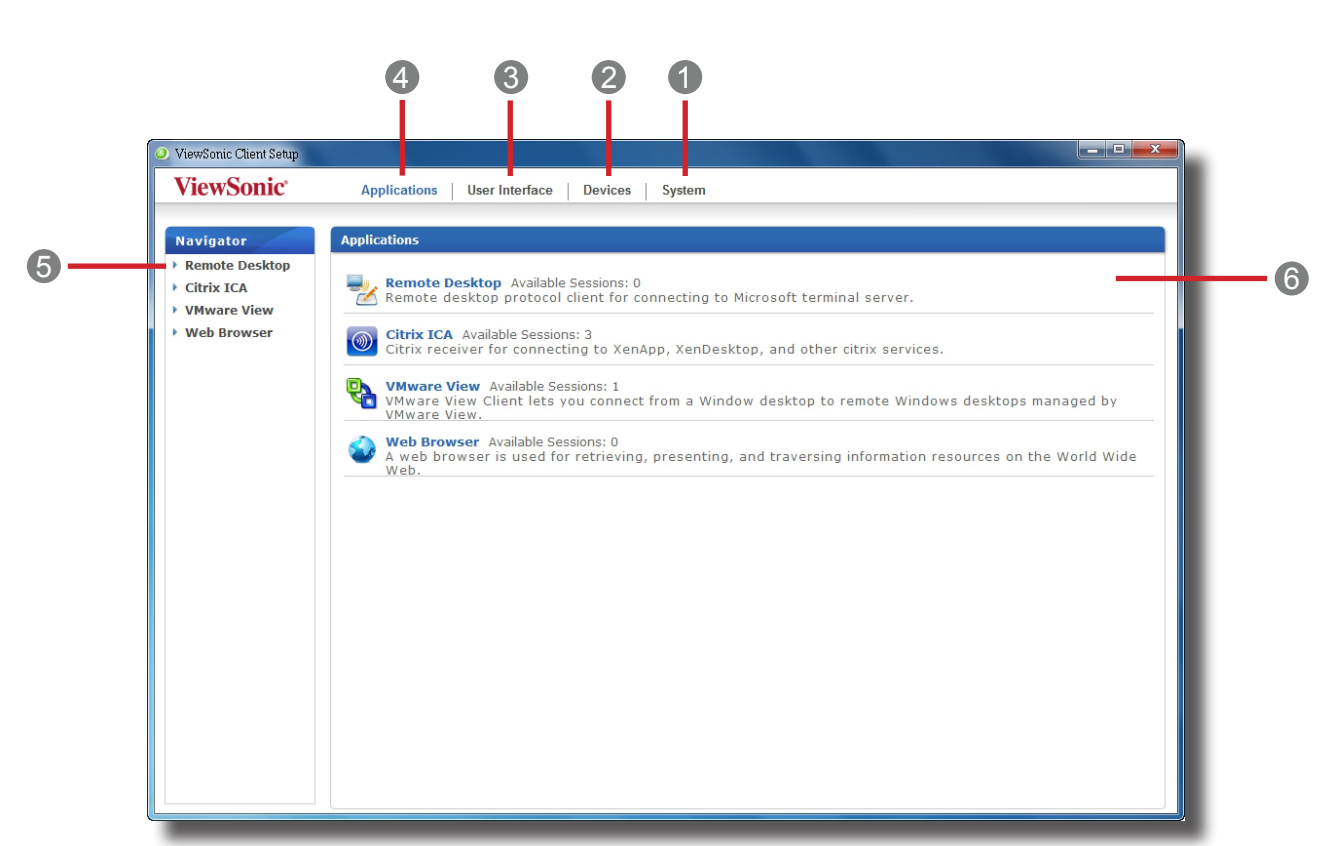

| Interfac | ce Elements        |                                                                                                    |
|----------|--------------------|----------------------------------------------------------------------------------------------------|
| No.      | Name               | Description                                                                                                    |
| 1        | System tab         | Click to configure settings for the operation and maintenance of the client.                                    |
| 2        | Devices tab        | Click to configure settings for external devices of the client.                                                 |
| 3        | User Interface tab | Click to configure the user interface of the client.                                                            |
| 4        | Applications tab   | Click to configure settings for service access through the client.                                              |
| 5        | Navigation area    | Click to select a setting item under a selected tab or to select a setting entry under a selected setting item. |
| 6        | Configuration area | Configure setting values when a setting item or entry is selected.                                              |

### **Interface Overview**

# 3.1.2 Client Settings at a Glance

The following table provides a brief description of each setting item under four main setting categories.

| Tab            | Setting Item                                                                                                    | Section                                  | Page |
|----------------|----------------------------------------------------------------------------------------------------|------------------------------------------|------|
| System         | <ul> <li>configuring passwords</li> <li>configuring remote assistance settings</li> <li>updating firmware</li> <li>taking snapshots for system backup and recovery</li> <li>configuring FBWF (File-Based Write Filter) settings</li> </ul> | 3.2 Configuring System Settings          | 16   |
| Devices        | <ul><li> configuring settings for USB storage devices</li><li> configuring settings for audio devices</li></ul>                                                                                                    | 3.3 Configuring External Device Settings | 29   |
| User Interface | configuring the display of service access shortcuts                                                                                                    | 3.4 Configuring User Interface Settings  | 32   |
| Applications   | <ul> <li>configuring Microsoft RDP connection settings</li> <li>configuring Citrix ICA connection settings</li> <li>configuring VMware View connection settings</li> <li>configuring session settings for the Web browser</li> </ul>       | 3.5 Configuring Service Access Settings  | 34   |

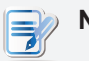

### NOTE

 The table above is only applicable to ViewSonic SC-T45 thin clients running Windows Embedded Standard 7. The available setting categories and items of the ViewSonic Client Setup software for other Windows Embedded-based, Linuxbased, and

ARM Linux-based thin clients might be different.

# 3.2 Configuring System Settings

# 3.2.1 System Tab Overview

**System** tab enables you to configure settings for the operation and maintenance of clients. To access available settings of **System** tab, click the tab on ViewSonic Client Setup.

# ViewSonic Client Setup -ViewSonic<sup>®</sup> Applications User Interface Devices System Navigator System 1 Password 2 Firmware Update Password Enable/Set password for privileged access to Client Setup. Snapshot Firmware Update Update Update firmware for this client. FBWF Snapshot Take snapshot for this client. **FBWF** Configure File-Based Write Filter.

### **System Tab Overview**

| Interface Elements |                    |                                                                    |
|--------------------|--------------------|--------------------------------------------------------------------|
| No.                | Name               | Description                                                        |
| 1                  | Navigation area    | Click to select a setting item under <b>System</b> tab.            |
| 2                  | Configuration area | Configure setting values when a setting item or entry is selected. |

# 3.2.2 Available Settings at a Glance

| Tab    | Setting         | lcon        | Description                                                                                                    | Section        | Page     |
|--------|-----------------|-------------|----------------------------------------------------------------------------------------------------|----------------|----------|
|        | Password        | 2           | Click to configure the access privileges of ViewSonic<br>Client Setup for client users.<br>Click to configure settings for remote assistance.                                                                                               | 3.2.3<br>3.2.4 | 18<br>19 |
|        | Firmware Update | ( <b>()</b> | Click to update firmware locally with the help of a remote server. This feature is only applicable when the client is managed by the ViewSonic Device Manager software.                                                                     | 3.2.5          | 21       |
| System | Snapshot        | Ď           | Click to take a snapshot (system backup at a specific point of time) for the client, which you can use to restore the client to that system state when needed.                                                                              | 3.2.6<br>3.2.7 | 23<br>24 |
|        | FBWF            |             | Click to configure FBWF (File-Based Write Filter)<br>settings. Enabling FBWF option will redirect all writes<br>targeted for disk volumes to a RAM cache. All system<br>changes will only affect the session where the<br>changes are made. | 3.2.8          | 27       |

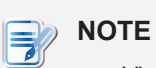

• ViewSonic Device Manager is a remote client management software, helping you remotely mange a large number of endpoint devices in a desktop virtualization infrastructure. For more information about ViewSonic Device Manager, You can find the VDM on the CD wizard or refer to the user guide of ViewSoic Device Manager.

# 3.2.3 Configuring the Access Privileges and Password of ViewSonic Client Setup

You can configure the access privileges of ViewSonic Client Setup for client users by the **Password** setting.

### Setting Access Privileges and Password Only for Administrators

To set access privileges and password only for administrators, please do the following:

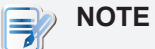

- System administrators (and only administrators) are allowed to access ViewSonic Client Setup by default. If you don't enable user authentication for administrators and don't set a password here, the system administrator privileges are sufficient to access ViewSonic Client Setup. If authentication is enabled and the password is set, administrators will need that password to enter ViewSonic Client Setup.
- 1. On ViewSonic Client Setup, click System > Password.

| 🥥 ViewSonic Client Setup                                             |                                                                                          |
|----------------------------------------------------------------------|------------------------------------------------------------------------------------------|
| ViewSonic <sup>®</sup>                                               | Applications Devices System                                                              |
| Navigator<br>• Password<br>• Firmware Update<br>• Snapshot<br>• FBWF | General         Administrator         Image: Concel         Shadow         Image: Concel |

- 2. Under the Administrator section, click to check Active Admin Authorization.
- 3. The access privileges for administrators are granted and a window appears for you to set the password.

| Active Admin Au   | thorization |
|-------------------|-------------|
| Password:         | *           |
| Confirm Password: | *           |
| Save Cancel       |             |
|                   |             |

- 4. Type in the desired password, and then click Save to apply.
- 5. Click **Save** to store all the changes.

# Setting Access Privileges and Password Also for Standard Users

To set access privileges and password also for standard users, please do the following:

- 1. On ViewSonic Client Setup, click **System > Password**.
- 2. Under the User section, click to check Use Password.

| 🕘 ViewSonic Client Setup                                                                                                    |
|----------------------------------------------------------------------------------------------------|
| ViewSonic Applications User Interface Devices System                                                                                                    |
| Navigator   • Password   • FibWr     • General     • Administrator   • Active Admin   • Active in Change Password   • User   • Use Password   • Shadow   • Enable Shadow   • Enable Shadow     Save     Cancel |

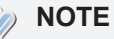

The User section appears only when **Active Admin Authentication** is checked.

- 3. The access privileges for standard users are granted and a window appears for you to set the password.
- 4. Type in the desired password, and then click **Save** to apply.
- 5. Click **Save** to store all the changes.

# 3.2.4 Configuring Shadow Settings for Remote Assistance

The Shadow feature allows an administrator to remotely assist client users in resolving problems or configuring local settings. When this feature is enabled, an administrator can monitor and control a client from a remote computer just like a local user.

# 

 To use the Shadow feature on a remote computer, you need to install the ViewSonic Device Manager and also Java software on the remote computer, and add your client into a managed group under ViewSonic Device Manager.
 For detailed instructions, please refer to the User's Manual for ViewSonic Device Manager. To enable the Shadow feature and set the password for remote assistance, please do the following:

1. On ViewSonic Client Setup, click **System > Password**.

| ViewSonic Client Setup                                       |                                                                                     | - • • |
|--------------------------------------------------------------|-------------------------------------------------------------------------------------|-------|
| <b>ViewSonic</b> *                                           | Applications User Interface Devices System                                          |       |
| Navigator<br>Password<br>Firmware Update<br>Snapshot<br>FBWF | General Administrator Administrator Administration Shadow Enable Shadow Save Cancel |       |

- 2. Under the Shadow section, click Enable Shadow.
- 3. The Shadow feature is enabled and a window appears for you to set the password for remote assistance.

| Active Sha        | adow Authorization |
|-------------------|--------------------|
| Password:         | *                  |
| Confirm Password: | *                  |
| Save Cancel       |                    |
|                   |                    |

# > NOTE

- On a remote computer, an administrator will need this password to use the Shadow feature (remote assistance) available in the ViewSonic Device Manager software. For more information, please refer to the User's Manual for ViewSonic Device Manager.
- 4. Type in the desired password, and then click Save to apply.
- 5. Click **Save** to store all the changes.

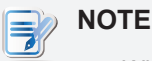

• When the Shadow feature is enabled, on SC-T45, the icon will appear in the Notification area of the Task bar. If this feature is currently being performed from a remote computer, the icon will change its color to yellow .

### 3.2.5 Updating Firmware from the Management Computer

Update Firmware allows client users to update client firmware from the remote management computer.

| NOTE                                                                                                    |
|----------------------------------------------------------------------------------------------------|
| <ul> <li>Ensure that your client has been added into a managed group under<br/>ViewSonic Device Manager installed on a remote computer, and that you<br/>have imported client firmware files into ViewSonic Device Manager. These are<br/>prerequisites of this feature.</li> </ul> |
| <ul> <li>For more information on firmware update and ViewSonic Device Manager,<br/>please refer to the User Manual for ViewSonic Device Manager</li> </ul>                                                                                                    |

To update client firmware from the remote management computer, please do the following:

1. On ViewSonic Client Setup, click **System > Firmware Update**.

| ViewSonic'       Applications       User Interface       Devices       System         Image: Contract of the system       General       General       General         Image: Firmware Update       Current Version: WES7 1.10-INTL (170W7E)       Image: Contract of the system         Image: Firmware Update       Current Version: WES7 1.10-INTL (170W7E)       Image: Check Firmware         Image: Firmware Update       Image: Check Firmware       VARNING: This will remove all data you have placed on this machine.         Image: VARNING: This will remove all data you have placed on this machine.       This setting will take effect after reboot system.         Image: Cancel       Cancel |
|----------------------------------------------------------------------------------------------------|
| Navigator         Password         Firmware Update         Snapshot         FBWF         General         Firmware Update         Current Version: WE57 1.10-INTL (t170W7E)         Firmware Type:         Protocol:         HTTP         Check Firmware         * WARNING! This will remove all data you have placed on this machine.         * This setting will take effect after reboot system.         Cancel                                                                                                    |
|                                                                                                    |

2. Under the Firmware Update section, click the Firmware Type drop-down menu to select **Firmware**. The system will then automatically download the Firmware list from the remote computer.

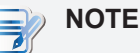

• For information on the option **Snapshot**, please refer to sections "3.2.6 Taking Snapshots for System Backup and Recovery" on page 23 and "3.2.7 Restoring the System State with a Created Snapshot" on page 24. You can also update the firmware of a client with a snapshot (the system backup of a client) which is coming from another client of the same model and is with a newer firmware version.

3. Upon completion, a window appears notifying you that the Firmware list has been loaded.

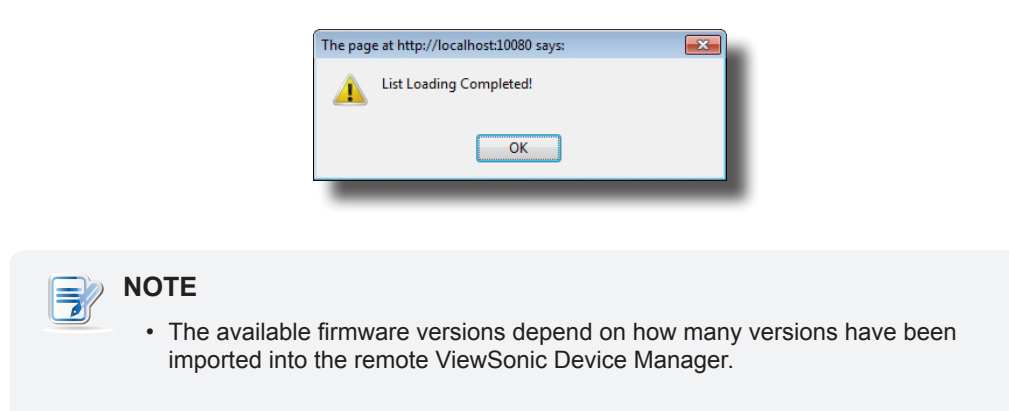

- 4. Click **OK** to continue.
- 5. Click drop-down menus to select the desired firmware version and other options.

| Firmware Update Options |                                                                                                    |
|-------------------------|----------------------------------------------------------------------------------------------------|
| Item                    | Description                                                                                                    |
| Protocol                | Click to select the protocol used for downloading the firmware file set.                                                                                                    |
| Firmware Version        | Click to select the desired firmware version from the Firmware list.                                                                                                    |
| Language                | Click to select the interface language of the system, including the ViewSonic Client Setup software. Three languages are available: <b>English</b> , <b>French</b> , and <b>Spanish</b> . Please refer to the section of language pack installation |
| Reboot immediate        | Click to choose whether to restart the system immediately for firmware update or manually restart the system later.                                                                                                    |

|                        | Click to choose whether to keep client settings.                                                                                                    |
|------------------------|----------------------------------------------------------------------------------------------------|
| Keep ACS configuration | <b>NOTE:</b> If <b>Yes</b> is selected, all client settings will remain unchanged after firmware update. If <b>No</b> is selected, all client settings will be restored to the factory default, and the client will become unmanaged.                                  |
|                        | <b>NOTE:</b> An unmanaged client is the client that is not added into a managed group under ViewSonic Device Manager installed on a remote computer. For more information on ViewSonic Device Manager, please refer to the User's Manual for ViewSonic Device Manager. |

6. Click **Update firmware** to confirm your selections. The system will start updating its firmware after restarting.

# 3.2.6 Taking Snapshots for System Backup and Recovery

A snapshot is the system backup of a client at a specific point of time, allowing you to restore the client to that system state. This system backup can be stored on a remote computer or a locally attached USB flash drive.

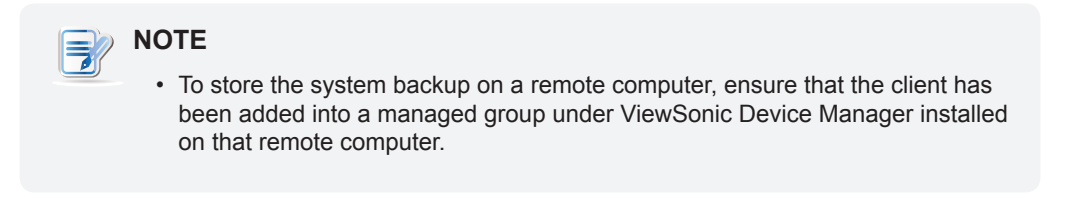

To take a system snapshot for a client, please do the following:

1. On ViewSonic Client Setup, click **System > Snapshot**.

| ViewSonic Client Setup                                       |                                                                                                    | × |
|--------------------------------------------------------------|----------------------------------------------------------------------------------------------------|---|
| ViewSonic                                                    | Applications User Interface Devices System                                                                                                    | _ |
| Navigator<br>Password<br>Firmware Update<br>Snapshot<br>FBWF | General         Snapshot         Snapshot location:         Snapshot description:         *         * CAUTION!! The system will reboot immediately for taking snapshot.    Apply Cancel |   |

- 2. Under the Snapshot section, click the drop-down menu to select where to store the system backup. Two options are available: **Network** and **USB**.
  - To store the backup file set on the remote computer, please select Network.
  - To store the backup file set on the locally attached USB fresh drive, please select USB.
- 3. Type in the desired description for this system backup, and then click Apply.
- 4. A message appears prompting for confirmation. Click **OK** to confirm.
- 5. The system will restart to complete the process automatically.

# 3.2.7 Restoring the System State with a Created Snapshot

System snapshots may be located on two places: a remote computer over the network or a USB flash drive.

# 

• For more information on the location of system snapshots, please refer to section "3.2.6 Taking Snapshots for System Backup and Recovery" on page 23.

Depending on where your system snapshot is located, you can restore the system state either through a network or a USB flash drive.

### With a System Snapshot on a Remote Computer

To restore the system state with a snapshot on a remote computer, please do the following:

1. On ViewSonic Client Setup, click **System > Firmware Update**.

| 🥥 ViewSonic Client Setup                                             |                                                                                                    |
|----------------------------------------------------------------------|----------------------------------------------------------------------------------------------------|
| <b>ViewSonic</b>                                                     | Applications User Interface Devices System                                                                                                    |
| Navigator<br>Password<br>Firmware Update<br>Snapshot<br>FBWF<br>FBWF | General Firmware Update Current Version: WE57 1.12-INTL (t170W7E) Firmware Type: Protocol:  * WARNING! This will remove all data you have placed on this machine. * WARNING! This will remove all data you have placed on this machine. * This setting will take effect after reboot system. Cancel |

- 2. Under the Firmware Update section, click the Firmware Type drop-down menu to select **Snapshot**. The system will automatically download the Snapshot list from the remote computer.
- 3. Upon completion, a message appears notifying you that the Snapshot list has been loaded.

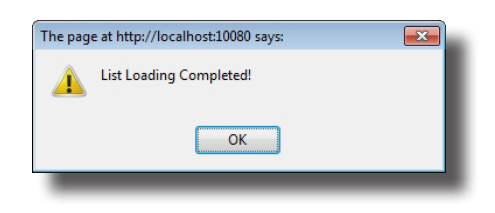

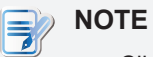

• Client snapshots stored on the remote computer are managed by ViewSonic Device Manager. For more information on how to manage client snapshots with ViewSonic Device Manager, please refer to its user's manual.

- 4. Click **OK** to continue.
- 5. Click drop-down menus to select the desired snapshot and other options.

| ViewSonic       Application       User Interface       Devices       System         Image: Navigator <ul> <li>Password</li> <li>Firmware Update</li> <li>Snapshot</li> <li>Firmware Type:</li> <li>Protocol:</li> <li>HTTP</li> <li>Firmware Version:</li> <li>WES7 1.12-INTL(Snapshot)-SS-1170WEs-120</li> <li>Reboot immediate:</li> <li>NO</li> <li>Check Firmware</li> <li>WARNING: This will remove all data you have placed on this machine.</li> <li>This setting will take effect after reboot system.</li> <li>Update firmware</li> <li>Cancel</li> </ul> |
|----------------------------------------------------------------------------------------------------|
| Navigator         Password         Firmware Update         Snapshot         FBWF         Firmware Type:         Protocol:         Protocol:         Firmware Version:         WES7 1.12-INTL (\$170WFe)         Firmware Version:         WES7 1.12-INTL(\$napshot)-SS-1170WEa-120         Reboot immediate:         NO         * WARNING! This will remove all data you have placed on this machine.         * This setting will take effect after reboot system.         Update firmware       Cancel                                                            |
|                                                                                                    |

| Options for Restoring a Snapsho | ot                                                                                                    |
|---------------------------------|----------------------------------------------------------------------------------------------------|
| ltem                            | Description                                                                                                    |
| Protocol                        | Click to select the protocol used for downloading the snapshot file set.                                            |
| Firmware Version                | Click to select the desired snapshot from the Snapshot list.                                                        |
| Reboot immediate                | Click to choose whether to restart the system immediately for firmware update or manually restart the system later. |

6. Click **Update firmware** to confirm your selections. The system will start restoring the snapshot after restarting.

# With a System Snapshot on a USB Flash Drive

If you store the system snapshot of your client on a USB flash drive, this flash drive will enable you to return your client to that system state.

# NOTE For more information on how to store the system snapshot of a client on a USB flash drive, please refer to section "3.2.6 Taking Snapshots for System Backup and Recovery" on page 23.

To restore the system state with a snapshot on a USB flash drive, please do the following:

- 1. Plug the USB flash drive into a free USB port of the client.
- 2. Start up or restart the client.
- 3. During the POST (Power-On Self-Test) period, press **F7** to open the Boot Device menu.
- 4. Select to boot from the attached USB flash drive.
- 5. The ViewSonic Thin Client Recovery System is launched.

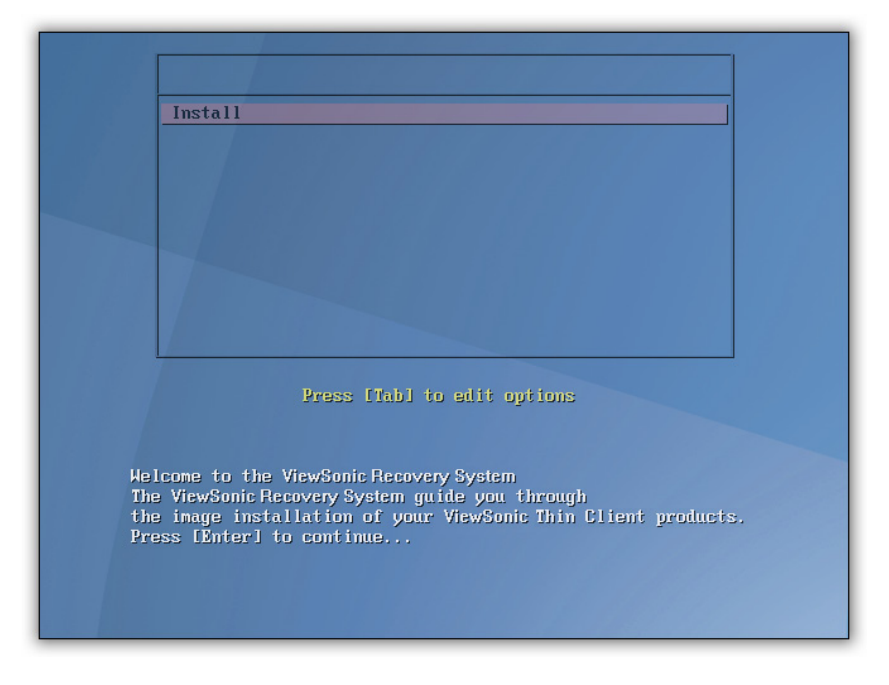

6. Press **Enter** to continue.

7. Select USB, and then click Next to continue.

| ViewSonic Thin Client Recover                                                                     | ry System   |
|---------------------------------------------------------------------------------------------------|-------------|
| Valid device: /dev/sdb1<br>USB mount successfully: device= /dev/sdb1<br>Plasse shoose one source: |             |
|                                                                                                   |             |
| Network                                                                                           |             |
|                                                                                                   |             |
|                                                                                                   | Next Cancel |
|                                                                                                   |             |

- 8. The recovery system start restoring the snapshot on the USB flash drive to the client.
- 9. After completion, click Finish to restart the client.

# 3.2.8 Configuring FBWF (File-Based Write Filter)

Enabling the FBWF feature will redirect all writes targeted for disk volumes to a RAM cache. All system changes will only affect the session where the changes are made.

# 

- The FBWF feature is enabled by factory default. Except for changes to ACS settings, all the changes made in a session will not be kept after the system restart. Ensure that you choose the desired settings here before making any changes to the system.
- An icon in the Notification area of the Taskbar will indicate the current FBWF state of your system. For details, please refer to the description at the end of this section.
To configure the FBWF settings, please do the following:

- 1. On ViewSonic Client Setup, click System > FBWF.
- 2. Click the State drop-down menu to enable/disable the FBWF feature.

| ViewSonic Client Setup                                                    |                                                                                                    |                   | - • • |
|---------------------------------------------------------------------------|----------------------------------------------------------------------------------------------------|-------------------|-------|
| ViewSonic <sup>®</sup>                                                    | Applications User Interface Devices System                                                                                                    |                   |       |
| ViewSonic<br>Navigator<br>Password<br>Firmware Update<br>Snapshot<br>FBWF | Applications     User Interface     Devices     System       General     FBWF Setting     State:     Overlay Cache Threshold:       * This setting will take effect after reboot system.         Save     Cancel | Enabled<br>640 MB |       |

3. Select the desired overlay cache threshold if the FBWF feature is enabled.

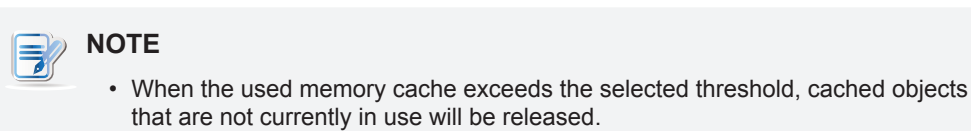

- 4. Click Save to confirm your selections.
- 5. You may need to restart the system for the change(s) to take effect.

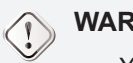

#### WARNING

• You need to restart the system for switching between the FBWF enabled and disabled states. An icon will appear in the Notification area of the Taskbar to indicate the current FBWF state of the system. The following table provides a description of each icon:

| lcon | Name        | Description                                                                                                    |
|------|-------------|----------------------------------------------------------------------------------------------------|
| 7    | Green Lock  | The FBWF is currently enabled. Except for changes to ACS settings, all the other changes made to the system in current session will not be kept after the system restart. |
| 6    | Orange Lock | The FBWF state was changed and will take effect after the system restart.                                                                                                 |
| 6    | Red Lock    | The FBWF is currently disabled.                                                                                                    |

# 3.3 Configuring External Device Settings

#### 3.3.1 Devices Tab Overview

**Devices** tab enables you to configure settings for external devices of clients. To access available settings of **Devices** tab, click the tab on ViewSonic Client Setup.

| ViewSonic Client Setup                         |                                                                                   |  |
|------------------------------------------------|-----------------------------------------------------------------------------------|--|
| ViewSonic                                      | Applications User Interface Devices System                                        |  |
| Navigator                                      | Devices                                                                           |  |
| <ul> <li>USB Storage</li> <li>Audio</li> </ul> | VSB Storage         Configure USB storage.         Image: Configure audio device. |  |
|                                                |                                                                                   |  |

#### **Devices Tab Overview**

| Interface Elements |                    |                                                                    |
|--------------------|--------------------|--------------------------------------------------------------------|
| No.                | Name               | Description                                                        |
| 1                  | Navigation area    | Click to select a setting item under <b>Devices</b> tab.           |
| 2                  | Configuration area | Configure setting values when a setting item or entry is selected. |

#### 3.3.2 Available Settings at a Glance

| Tab     | Setting     | lcon | Description                                          | Section | Page |
|---------|-------------|------|------------------------------------------------------|---------|------|
| Devices | USB Storage | Ŷ    | Click to configure settings for USB storage devices. | 3.3.3   | 30   |
|         | Audio       | Gil  | Click to configure settings for audio devices.       | 3.3.4   | 31   |

#### 3.3.3 Configuring Settings for USB Storage Devices

To configure settings for USB storage devices, please do the following:

1. On ViewSonic Client Setup, click **Devices** > **USB Storage**.

| Q ViewSonic Client Setup                        |                                                                                                    |
|-------------------------------------------------|----------------------------------------------------------------------------------------------------|
| <b>ViewSonic</b>                                | Applications User Interface Devices System                                                                                                    |
| Navigator         • USB Storage         • Audio | Separation       Outres       System         General       USB Storage       Image: Concel         Yabis       Enable USB Storage       Image: Concel         * This setting will take effect immediately. If you change this setting while a USB storage device is attached, the change applies to the device only after it's replugged.         Save       Cancel |

- 2. Click the drop-down menu to select the desired setting. Three options are available: **Enable USB Storage**, **Read-Only Access**, and **Disable USB Storage**.
  - - If you disable locally attached USB storage devices, client users are not allowed to use those devices in a Remote Desktop session.
    - To use the locally attached USB storage devices in a Remote Desktop session, you need to further configure the RDP (Remote Desktop Protocol) connection settings under **Applications** tab. For detailed instructions, please refer to section "3.5.5 Configuring Advanced RDP Connection Settings" on page 38.
- 3. Click **Save** to store your change.

#### 3.3.4 Disabling or Enabling Attached Audio Devices

To disable/enable attached audio devices, please do the following:

#### > NOTE

- If you disable locally attached audio devices, client users are not allowed to perform audio playback or recording with these devices in a Remote Desktop session.
- To perform audio playback or recording with local audio devices in a Remote Desktop session, you need to enable locally attached audio devices here (the Audio setting item under Devices tab) and configure audio related settings in the RDP connection settings. For detailed instructions on how to configure audio related settings in an RDP connection settings, please refer to section "3.5.5 Configuring Advanced RDP Connection Settings" on page 38.
- 1. On ViewSonic Client Setup, click **Devices > Audio**.

| Q ViewSonic Client Setup |                                                                                                    | • |
|--------------------------|----------------------------------------------------------------------------------------------------|---|
| ViewSonic <sup>®</sup>   | Applications User Interface Devices System                                                                                     |   |
| ViewSonic'               | Applications User Interface Devices System General Audio Concel This setting will take effect after reboot system. Save Cancel |   |
|                          |                                                                                                    |   |

- 2. Click to check/uncheck Enable System Audio Device.
- 3. Click Save to confirm your selection.

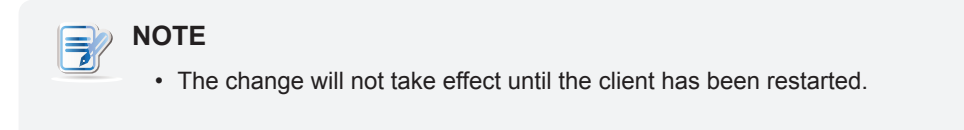

# 3.4 Configuring User Interface Settings

#### 3.4.1 User Interface Tab Overview

**User Interface** tab enables you to configure settings for the user interface of clients. To access available settings of **User Interface** tab, click the tab on ViewSonic Client Setup.

#### **User Interface Tab Overview**

|   | 🥥 ViewSonic Client Setup |                                                  |    |
|---|--------------------------|--------------------------------------------------|----|
|   | ViewSonic                | Applications   User Interface   Devices   System |    |
|   | Navigator                | User Interface                                   |    |
| 0 | ▶ Desktop                | Configure desktop icons.                         | -0 |
|   |                          |                                                  |    |
|   |                          |                                                  |    |

| Interface Elements |                    |                                                                    |
|--------------------|--------------------|--------------------------------------------------------------------|
| No.                | Name               | Description                                                        |
| 1                  | Navigation area    | Click to select a setting item under User Interface tab.           |
| 2                  | Configuration area | Configure setting values when a setting item or entry is selected. |

#### 3.4.2 Available Settings at a Glance

| Tab            | Setting | lcon | Description                                                                            | Section | Page |
|----------------|---------|------|----------------------------------------------------------------------------------------|---------|------|
| User Interface | Desktop |      | Click to configure the display of standard desktop shortcuts for quick service access. | 3.4.3   | 33   |

#### 3.4.3 Configuring the Display of Standard Desktop Shortcuts for Quick Access

The **Desktop** setting enables you to display or hide the standard desktop shortcuts for service quick access. Three standard desktop shortcuts are available: **Receiver**, **Remote Desktop Connection**, and **VMware View Client**, separately for quick service access of Citrix XenApp/XenDesktop, Microsoft Remote Desktop/ Application, and VMware View.

| NOTE                                                                                                    |
|----------------------------------------------------------------------------------------------------|
| <ul> <li>You can customize your desktop shortcuts for quick service access. For<br/>detailed instructions on how to create and customize your own desktop<br/>shortcuts, please refer to section "3.5 Configuring Service Access Settings" on<br/>page 34.</li> </ul> |

To display or hide the standard desktop shortcuts for quick service access, please do the following:

1. On ViewSonic Client Setup, click User Interface > Desktop.

- 2. Click to check/uncheck Remote Desktop Connection, Citrix Receiver, or VMware View Client.
- 3. Click **Save** to apply.

# 3.5 Configuring Service Access Settings

#### 3.5.1 Applications Tab Overview

**Applications** tab enables you to configure settings for service access on clients. To access available settings of **Applications** tab, click the tab on ViewSonic Client Setup.

#### **Applications Tab Overview**

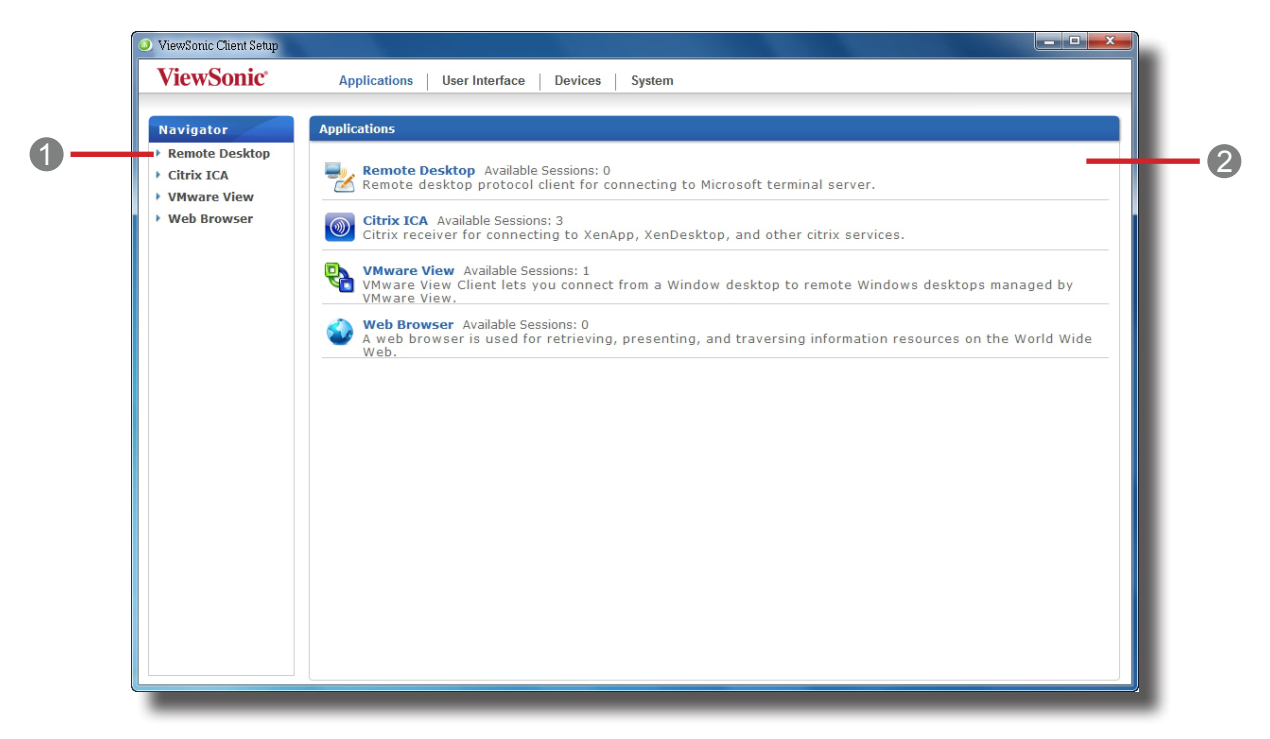

| Interface Elements |                    |                                                                                                    |  |  |
|--------------------|--------------------|----------------------------------------------------------------------------------------------------|--|--|
| No.                | Name               | Description                                                                                                    |  |  |
| 1                  | Navigation area    | Click to select a setting item under <b>Applications</b> tab or to select a setting entry under a selected setting item. |  |  |
| 2                  | Configuration area | Configure setting values when a setting item or entry is selected.                                                       |  |  |

#### 3.5.2 Available Settings at a Glance

| Tab          | Setting        | lcon     | Description                                                                                                    | Section | Page |
|--------------|----------------|----------|----------------------------------------------------------------------------------------------------|---------|------|
|              | Remote Desktop | 2        | Click to configure RDP (Remote Desktop Protocol) connection settings and create an access shortcut for Remote Desktop services.                                            | 3.5.3   | 35   |
| Applications | Citrix ICA     |          | Click to configure Citrix ICA (Independent Computing<br>Architecture) connection settings and create an<br>access shortcut for XenDesktop/XenApp services.                 | 3.5.6   | 42   |
| Αμριισαιίστε | VMware View    | <b>P</b> | Click to configure VMware View connection settings<br>and create an access shortcut for View desktop<br>services.                                                          | 3.5.9   | 67   |
|              | Web Browser    |          | Click to configure general or specific browser session<br>settings. A desktop shortcut is created<br>for a specific browser session launched with the<br>desired web page. | 3.5.12  | 73   |

#### 3.5.3 Configuring Basic RDP Connection Settings

The **Remote Desktop** setting allows you to configure RDP (Remote Desktop Protocol) connection settings and create a desktop shortcut for Remote Desktop services. You can access desktop services for work simply by double clicking on the shortcut.

To quickly configure RDP connection settings for Remote Desktop services, please do the following:

1. On ViewSonic Client Setup, Click **Applications** > **Remote Desktop**.

2. The RDP Connection list appears in the Configuration area.

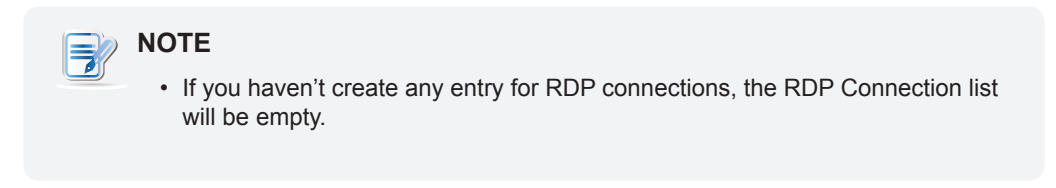

3. Click **Add** on the top of the RDP Connection list to create a new entry of RDP connection.

| Q ViewSonic Client Setup                                                |                                                                                                    |                             |  |
|-------------------------------------------------------------------------|----------------------------------------------------------------------------------------------------|-----------------------------|--|
| <b>ViewSonic</b> *                                                      | Applications User Interface Devices System                                                                                       | m                           |  |
| Navigator<br>Remote Desktop<br>Citrix ICA<br>VMware View<br>Web Browser | General Application Server Settings Session Name: Server Address: Connection Quality: Login Settings Username: Password: Domain: | *[<br>*[<br>[Very Fast(LAN) |  |
|                                                                         | Common Settings<br>Autostart When Startup:<br>On Application Exit:<br>Save Cancel                                                | No<br>Do Nothing            |  |

4. On **General** sub-tab, type in the session name and the server/virtual machine address under the Server Settings section.

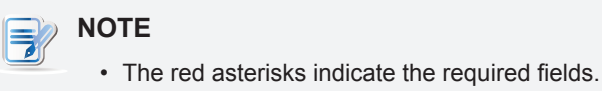

- The remote computer can be a physical server or a virtual machine. Please visit Microsoft's websites at www.microsoft.com or support.microsoft.com for more information.
- 5. Click Save to add this RDP connection entry.
- 6. The shortcut for Remote Desktop services is automatically created on the desktop.

#### 

 Depending on your plan of service delivery and the configuration of your server(s), you may need to configure other advanced RDP connection settings for service access. For more information on other available settings, please refer to section "3.5.5 Configuring Advanced RDP Connection Settings" on page 38.

#### 3.5.4 Accessing Remote Desktop Services

To access Remote Desktop services, please do the following:

1. Double click the created (customized) access shortcut on the desktop.

# NOTE You can also access Remote Desktop services through the standard desktop shortcut Remote Desktop Connection. For detailed instructions on how to access services via this standard shortcut, please refer to the Quick Start Guide for SC-T45.

- 2. Follow the on-screen instructions and provide required credentials if needed.
- 3. The desired remote desktop is displayed on the screen.

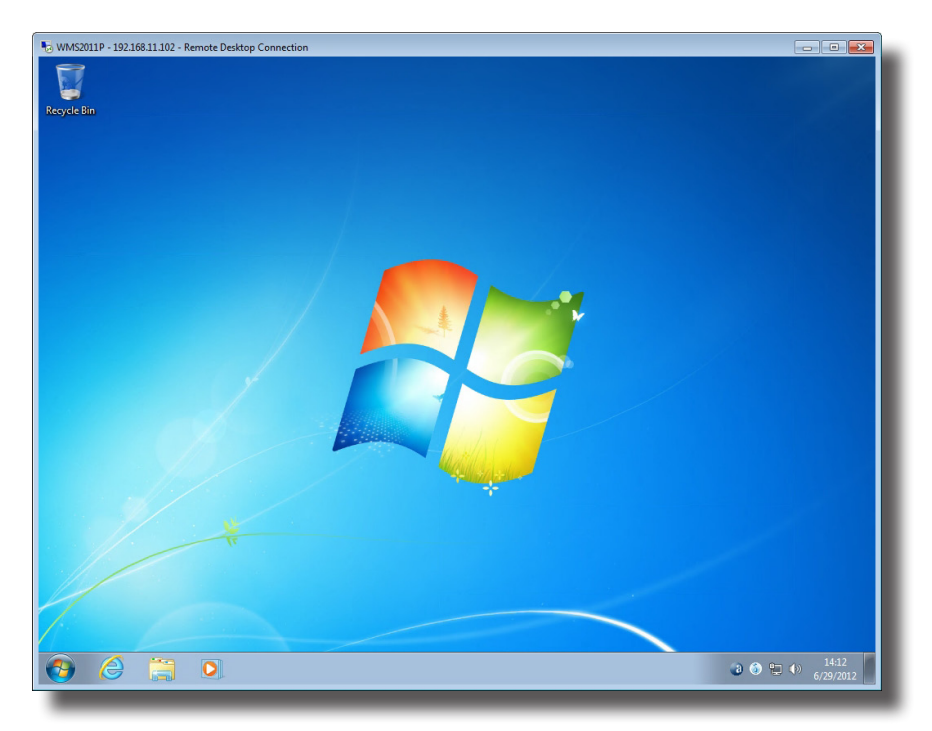

#### An Example of Remote Desktops: Windows MultiPoint Server 2011

## 3.5.5 Configuring Advanced RDP Connection Settings

The table below provides a description of each setting item for RDP connections. Please refer to this table to configure advanced settings and customize your SC-T45 desktop shortcuts for service access.

#### General Sub-tab

| Server Settings        |                                                                                                    |                                                                                                    |  |
|------------------------|----------------------------------------------------------------------------------------------------|----------------------------------------------------------------------------------------------------|--|
| ltem                   |                                                                                                    | Description                                                                                                    |  |
| Session Name           | Type in the name for Rem                                                                                                    | note Desktop sessions.                                                                                              |  |
| Sever Address          | Type in the IP address of session.                                                                                                    | the server/virtual machine where to deliver a Remote Desktop                                                        |  |
| Connection Quality     | Select the setting that best describes the quality of your network connection. Three options are available: Very Fast (LAN), Fast (Broadband), and Slow (Modem). |                                                                                                    |  |
| Login Settings         |                                                                                                    |                                                                                                    |  |
| Item                   | Description                                                                                                    |                                                                                                    |  |
| Username               | Type in the user/account                                                                                                    | name used for authentication.                                                                                       |  |
| Password               | Type in the password of the user account used for authentication.                                                                                                |                                                                                                    |  |
| Domein                 | Type in the domain of the                                                                                                    | server.                                                                                                    |  |
| Domain                 | NOTE: Leave this field blank if the server doesn't belong to any domain.                                                                                         |                                                                                                    |  |
| Common Settings        |                                                                                                    |                                                                                                    |  |
| Item                   | Description                                                                                                    |                                                                                                    |  |
| Autostart When Startup | Select whether to open a started up.                                                                                                    | Remote Desktop session automatically or not when the client is                                                      |  |
|                        | Select what to do when a Nothing, Restart Applica                                                                                                    | Remote Desktop session is ended. Four options are available: <b>Do</b> ation, <b>Reboot</b> , and <b>Shutdown</b> . |  |
|                        | Option                                                                                                    | Description                                                                                                    |  |
| On Application Exit    | Do Nothing                                                                                                    | Returns to the Windows Embedded desktop.                                                                            |  |
|                        | Restart Application                                                                                                    | Opens a Remote Desktop session again.                                                                               |  |
|                        | Reboot                                                                                                    | Restarts your thin client.                                                                                          |  |
|                        | Shutdown                                                                                                    | Turns off your thin client.                                                                                         |  |
|                        |                                                                                                    |                                                                                                    |  |

#### Application Sub-tab

| Application Mode              |                                                                                                    |                                                                                                    |  |  |
|-------------------------------|----------------------------------------------------------------------------------------------------|----------------------------------------------------------------------------------------------------|--|--|
| ltem                          | Description                                                                                                    |                                                                                                    |  |  |
| Use Application Mode          | Click the drop-down menuselect the session type. T  Remote Desktop (whee Remote Application (w NOTE: Remote Application (w NOTE: Before you can op application to the application hoste application to the Support website | u to enable/disable the Application mode. You can use this option to<br>wo remote session types are available:<br>en the Application mode is disabled)<br>/hen the Application mode is enabled)<br>on sessions are Remote sessions used to access only specific<br>er than full desktops.<br>open a Remote Application session, you need to add the desired<br>e RemoteApp Programs list with RemoteApp Manager on the<br>ed server. For detailed instructions on how to add a desired<br>e RemoteApp Programs list on the server, please visit Microsoft<br>at support.microsoft.com. |  |  |
| Start in the following folder | Type in the location of the<br>Use Application Mode is<br>NOTE: You can type in th<br>only the name of<br>you can type in t<br>name, and leave                                                                             | e desired application (on the host server) if<br>s enabled.<br>The location/path of the desired application in this field, and specify<br>f the application in <b>Program path and file name</b> (the next field). Or,<br>he full path and name of the application in <b>Program path and file</b><br>this field empty.                                                                                                    |  |  |
|                               | Type in the path and nam                                                                                                    | e of the desired application if <b>Use Application Mode</b> is enabled.                                                                                                    |  |  |
|                               | Windows Media Player                                                                                                    | C:\Programs Files (x86)\Windows Media Player\wmplayer.exe                                                                                                    |  |  |
| Program path and file name    | Adobe Readear X                                                                                                    | C:\Programs Files (x86)\Adobe\Reader 10.0\Reader\ArcoRd32.exe                                                                                                    |  |  |
|                               | Adobe Readear X                                                                                                    | C:\Programs Files (x86)\Adobe\Reader 10.0\Reader\ArcoRd32                                                                                                    |  |  |
|                               | NOTE: the file extension                                                                                                    | can be omitted.                                                                                                    |  |  |
| Window Settings               |                                                                                                    |                                                                                                    |  |  |
| ltem                          | Description                                                                                                    |                                                                                                    |  |  |
| Color Depth                   | Click the drop-down ment<br>Four options are available<br><b>NOTE:</b> If RemoteFX is en<br>per pixel will be a<br><b>NOTE:</b> You can configure<br>on the host serve<br>value cannot exc                                 | u to select the desired color depth for a Remote Desktop session.<br>e: <b>15 Bit</b> , <b>16 Bit</b> , <b>24 Bit</b> , and <b>32 Bit</b> .<br>nabled, then no matter which color depth you choose here, 32 bit<br>applied.<br>e the upper limit of the color depth for a Remote Desktop session<br>er. In this case, no matter which color depth you choose here, the<br>ceed the defined limit.                                                                                                    |  |  |

|                     | Click the drop-down menu to select the desired display resolution on a Remote Desktop session. Six options are available: <b>Fullscreen</b> , <b>1400x1050</b> , <b>1280x960</b> , <b>1152x864</b> , <b>1024x768</b> , and <b>800x600</b> . |                                                                                                    |  |  |
|---------------------|----------------------------------------------------------------------------------------------------|----------------------------------------------------------------------------------------------------|--|--|
|                     | Option                                                                                                    | Description                                                                                                    |  |  |
|                     | Fullscreen                                                                                                    | Opens a Remote Desktop session in full screen with the same display resolution as the local desktop.                                                                                                    |  |  |
|                     | 1400x1050                                                                                                    | Opens a Remote Desktop session in a window with the 1400 x 1050 display resolution.                                                                                                    |  |  |
| Resolution          | 1280x960                                                                                                    | Opens a Remote Desktop session in a window with the 1280 x 960 display resolution.                                                                                                    |  |  |
|                     | 1152x864                                                                                                    | Opens a Remote Desktop session in a window with the 1152 x 864 display resolution.                                                                                                    |  |  |
|                     | 1024x768                                                                                                    | Opens a Remote Desktop session in a window with the 1024 x 768 display resolution.                                                                                                    |  |  |
|                     | 800x600                                                                                                    | Opens a Remote Desktop session in a window with the 800 x 600 display resolution.                                                                                                    |  |  |
|                     |                                                                                                    |                                                                                                    |  |  |
| Multi-Monitor       | Click the drop-down                                                                                                    | n menu to enable/disable multiple displays in a Remote Desktop session.                                                                                                    |  |  |
| Connection Settings |                                                                                                    |                                                                                                    |  |  |
| ltem                | Description                                                                                                    |                                                                                                    |  |  |
|                     | Click the drop-down                                                                                                    | n menu to enable/disable printer mapping.                                                                                                    |  |  |
|                     | When <b>Enable</b> is se session.                                                                                                    | lected, users can access a local or network printer in a Remote Desktop                                                                                                    |  |  |
| Printer Mapping     | NOTE: You need to then enab                                                                                                    | add the desired local or network printer(s) for your thin client first, and<br>le this feature here to use that printer in a Remote Desktop session.                                                                            |  |  |
|                     | NOTE: To add a loo<br>please clic<br>and then f<br>printer.                                                                                                    | cal or network printer for your Windows Embedded-based thin client,<br>k <b>Start &gt; Printers and Faxes/Devices and Printers &gt; Add a printer</b> ,<br>ollow the on-screen instructions to add the desired local or network |  |  |
|                     | Click the drop-down menu to enable/disable smart card mapping.                                                                                                    |                                                                                                    |  |  |
| Smart Card Mapping  | When <b>Enable</b> is selected, users can access smart cards through a smart card reader in a Remote Desktop session.                                                                                                    |                                                                                                    |  |  |
|                     | Click the drop-dow                                                                                                    | n menu to enable/disable port mapping.                                                                                                    |  |  |
| Port Mapping        | When <b>Enable</b> is se<br>a Remote Desktop                                                                                                    | lected, users can access attached devices using locally available ports, in session.                                                                                                    |  |  |
|                     | <b>NOTE:</b> The types and availability of device ports on thin clients may vary, depending on your product models.                                                                                                    |                                                                                                    |  |  |

| Local Resources Settings               |                                                                                                    |                                                                                                    |  |  |
|----------------------------------------|----------------------------------------------------------------------------------------------------|----------------------------------------------------------------------------------------------------|--|--|
| Item                                   |                                                                                                    | Description                                                                                                    |  |  |
|                                        | Click the drop-down menu to configure the computer sounds and audio playback setting in a Remote Desktop session. Three options are available: <b>Bring to this computer</b> , <b>Do not play</b> , and <b>Leave at remote computer</b> . |                                                                                                    |  |  |
|                                        | Option                                                                                                    | Description                                                                                                    |  |  |
| Remote computer sound                  | Bring to this computer                                                                                                    | Allows computer sounds and audio playback in a Remote Desktop session using locally attached audio devices.                 |  |  |
|                                        | Do not play                                                                                                    | Disables computer sounds and audio playback in a Remote Desktop session.                                                    |  |  |
|                                        | Leave at remote computer                                                                                                    | Leave computer sounds and audio playback at the remote computer.                                                            |  |  |
|                                        |                                                                                                    |                                                                                                    |  |  |
|                                        | Click the drop-down menu to con session. Two options are availabl                                                                                                    | figure the audio recording setting in a Remote Desktop<br>e: <b>Recording from this computer</b> and <b>Do not record</b> . |  |  |
|                                        | Option                                                                                                    | Description                                                                                                    |  |  |
| Remote Audio recording                 | Recording from this computer                                                                                                    | Allows audio recording in a Remote Desktop session using locally attached audio devices.                                    |  |  |
| , , , , , , , , , , , , , , , , , , ,  | Do not record                                                                                                    | Disables audio recording in a Remote Desktop session using locally attached audio devices.                                  |  |  |
|                                        | <b>NOTE:</b> When <b>Leave at remote computer</b> is selected on the drop-down menu of <b>Remote computer sound</b> , this setting item will be grayed out.                                                                               |                                                                                                    |  |  |
| Drives                                 | Click the drop-down menu to enable/disable locally attached drives in a Remote Desktop session.                                                                                                    |                                                                                                    |  |  |
| Supported plug and play devices        | Click the drop-down menu to enable/disable the local plug and play feature in a Remote Desktop session.                                                                                                    |                                                                                                    |  |  |
| Other supported RemoteFX<br>USB device | Click the drop-down menu to enable/disable locally attached RemoteFX USB devices.                                                                                                    |                                                                                                    |  |  |

#### 3.5.6 Configuring Basic ICA Connection Settings

The **Citrix ICA** setting allows you to configure ICA connections for Citrix XenDesktop/XenApp services and create desktop shortcuts for service access. You can access on-demand desktop/application services for work simply by double clicking on the shortcut.

# 

• The following topics in this section will guide you through the steps of creating and customizing your own service access shortcuts on the desktop.

#### Connection Type: Web Interface

To quickly configure ICA connection settings for the Web Interface connection type, please do the following:

- 1. On ViewSonic Client Setup, Click Applications > Citrix ICA.
- 2. The available ICA Connection list appears in the Configuration area.

| ViewSonic     Applications     User Interface     Devices     System       Navigator <ul> <li>Add - Delete</li> <li>Server Address</li> <li>Server Address</li> <li>Web Browser</li> <li>Server Address</li> <li>Server Address</li></ul> |
|----------------------------------------------------------------------------------------------------|
| Navigator         • Remote Desktop         • Citrix ICA         • VMware View         • Web Browser                                                                                                    |
|                                                                                                    |

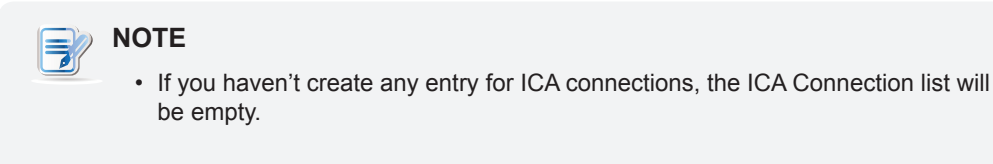

- 3. Click Add on the top of the ICA Connection list to create a new entry of ICA connection.
- 4. On **General** sub-tab, leave the connection type as **Web Interface** as default, and then type in the desired session name and the IP address of service-hosted server under the Server Settings section.

| Q ViewSonic Client Setup                                                                                                    |                                                                                                    |       | - • • |
|----------------------------------------------------------------------------------------------------|----------------------------------------------------------------------------------------------------|-------|-------|
| ViewSonic <sup>®</sup>                                                                                                    | Applications User Interface Devices St                                                                                                    | ystem |       |
| Navigator<br>P Remote Desktop<br>Citrix ICA<br>SC.DDCXD566P<br>SC.LSXD56P<br>SC.XA6F<br>SC.VW7UTEST<br>WI.XA65P<br>WI.XA65P<br>WI.XD56P<br>XA65PU1.ARX<br>XD56Pa2<br>P VMware View<br>P Web Browser | General       Application         Server Settings         Session Name:         Connection Type:         Server Address:         Common Settings         Autostart When Startup:         On Application Exit:         Save |       |       |

5. Click **Save** to add this ICA connection entry. The access shortcut is automatically created on the desktop.

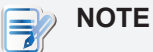

• Depending on your plan of service delivery and the configuration of your server(s), you may need to configure other advanced ICA connection settings for service access. For more information on other available settings, please refer to section "3.5.8 Configuring Advanced ICA Connection Settings" on page 54.

#### Connection Type: XenDesktop

To quickly configure ICA connection settings for the connection of XenDesktop type, please do the following:

- 1. On ViewSonic Client Setup, Click **Applications > Citrix ICA**.
- 2. The available ICA Connection list appears in the Configuration area.

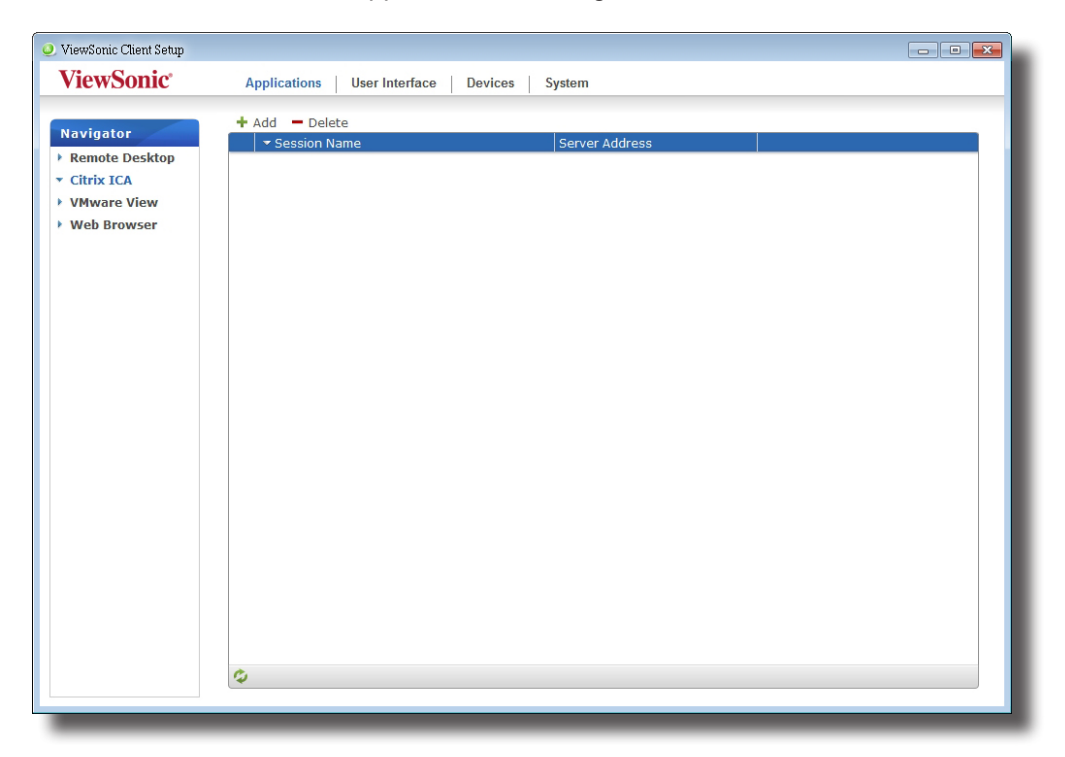

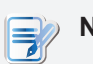

# NOTE

• If you haven't create any entry for ICA connections, the ICA Connection list will be empty.

- 3. Click Add on the top of the ICA Connection list to create a new entry of ICA connection.
- 4. On General sub-tab, click the Connection Type drop-down menu to select XenDesktop.

| ViewSonic*       Application         Partial Desktop         • Chris ICA         Wit-AdoF         Wit-AdoF         Descine Type:         Pasword:         Desktop Group:         Common Settings         Autostart When Startup:         On application Exit:         De nothing         Szwe                                                     | <ol> <li>ViewSonic Client Setup</li> </ol>                                                               |                                                                                                    |        |  |
|----------------------------------------------------------------------------------------------------|----------------------------------------------------------------------------------------------------|----------------------------------------------------------------------------------------------------|--------|--|
| Navigator   • Remote Desktop   • Cancel   MirvAdoF   WirvAdoF   WirvAdoF   WirvAdoF   WirvAdoF   WirvAdoF   Web Browser     General   Application     Server Address:   Password:   Password: | ViewSonic <sup>®</sup>                                                                                   | Applications User Interface Devices                                                                                                    | System |  |
|                                                                                                    | Navigator<br>Remote Desktop<br>Citrix ICA<br>WI-XA65F<br>WI-XD56P<br>XD56P<br>VMware View<br>Web Browser | General       Application         Server Settings         Session Name:         Connection Type:         Server Address:         Username:         Password:         Domain:         Desktop Group:         Common Settings         Autostart When Startup:         On Application Exit: |        |  |

5. Type the session name, server address of the XenDesktop delivery controller, user credentials, the domain of the server, and then click the Search icon  $\mathcal{P}$  to discover available desktop groups.

|   | TE                                                                                                    |
|---|----------------------------------------------------------------------------------------------------|
| • | The Search icon works only when required data (fields marked with a red asterisk) have been provided. |

6. Upon completion, the Search Dialog window appears for you to select the desktop group. Click the drop-down menu to select the desired desktop group, and then click **Select** to confirm.

|        |        | •             |
|--------|--------|---------------|
| Select | Cancel |               |
|        | Select | Select Cancel |

- 7. The selected desktop group name automatically appears in the Desktop Group field.
- 8. Click **Save** to confirm. The customized access shortcut is automatically created on the desktop.

## NOTE

• Depending on your plan of service delivery and the configuration of your server(s), you may need to configure other advanced ICA connection settings for service access. For more information on other available settings, please refer to section "3.5.8 Configuring Advanced ICA Connection Settings" on page 54.

#### Connection Type: XenApp

To quickly configure ICA connection settings for the connection of XenApp type, please do the following:

- 1. On ViewSonic Client Setup, Click **Applications > Citrix ICA**.
- 2. The available ICA Connection list appears in the Configuration area.

| NOTE                                                                                                    |
|----------------------------------------------------------------------------------------------------|
| <ul> <li>If you haven't create any entry for ICA connections, the ICA Connection list will<br/>be empty.</li> </ul> |

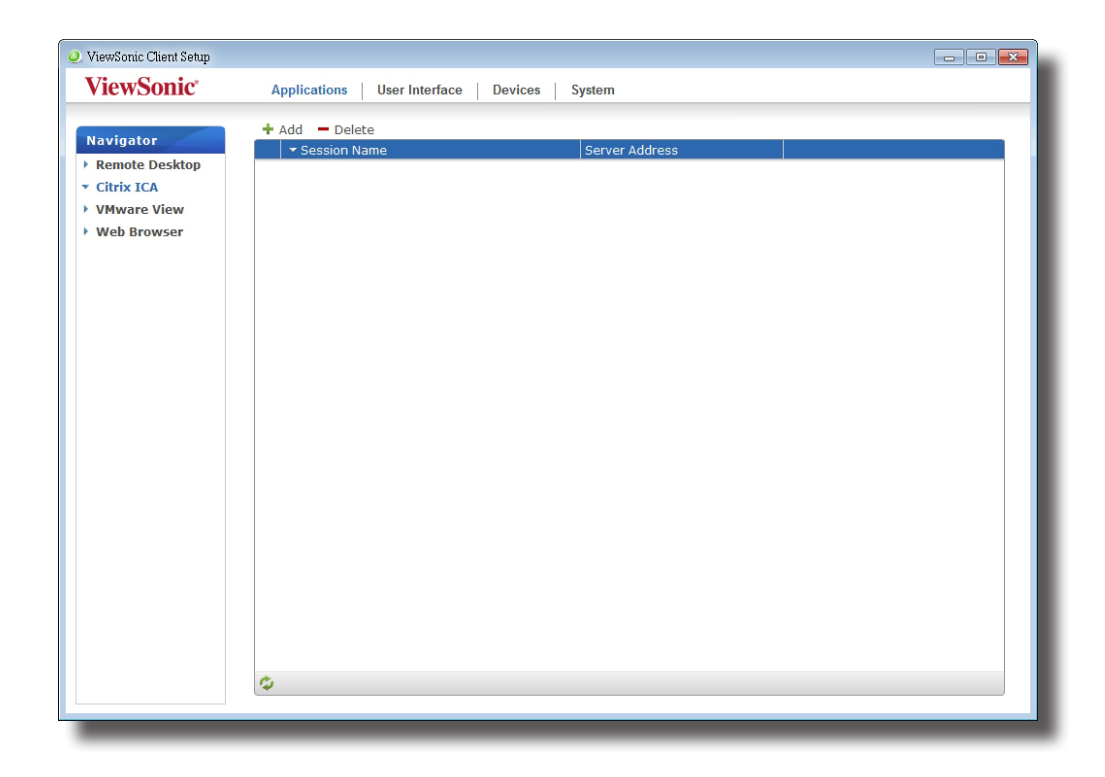

- 3. Click Add on the top of the ICA Connection list to create a new entry of ICA connection.
- 4. On General sub-tab, click the Connection Type drop-down menu to select XenApp.

| 🥥 ViewSonic Client Setup                                                                                  |                                                                                                    |  |
|----------------------------------------------------------------------------------------------------|----------------------------------------------------------------------------------------------------|--|
| ViewSonic <sup>®</sup>                                                                                    | Applications User Interface Devices System                                                                                                    |  |
| Navigator<br>Present Desktop<br>Citrix ICA<br>WI-XA60F<br>WI-XD56P<br>XD56P<br>VMware View<br>Web Browser | General Application         Server Settings         Session Name:         Connection Type:         Server Address:         Username:         Password:         Domain:         Application Name:         Common Settings         Autostart When Startup:         On Application Exit:         Do nothing |  |

5. Type the session name, server address of the XenApp server, user credentials, the domain of the server, and then click the Search icon  $\mathcal{P}$  to discover available applications.

|          | NOT |
|----------|-----|
| <u> </u> | -   |

## ΓE

- The Search icon works only when required data (fields marked with a red asterisk) have been provided.
- · If your XenApp server doesn't belong to any domain, just type its computer name in the Domain field.
- 6. Upon completion, the Search Dialog window appears for you to select the application. Click the dropdown menu to select the desired application, and then click Select to confirm.

| Search                             | dialog | 0      |
|------------------------------------|--------|--------|
| Application Name :<br>PDF Reader X |        | -      |
|                                    | Select | Cancel |

- 7. The selected application name automatically appears in the Application Name field.
- 8. Click **Save** to confirm. The customized access shortcut is automatically created on the desktop.

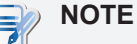

Depending on your plan of service delivery and the configuration of your server(s), you may need to configure other advanced ICA connection settings for service access. For more information on other available settings, please refer to section "3.5.8 Configuring Advanced ICA Connection Settings" on page 54.

#### **Connection Type: Server Connection**

To quickly configure ICA connection settings for the connection type of Server Connection, please do the following:

- 1. On ViewSonic Client Setup, click **Applications > Citrix ICA**.
- 2. The available ICA Connection list appears in the Configuration area.

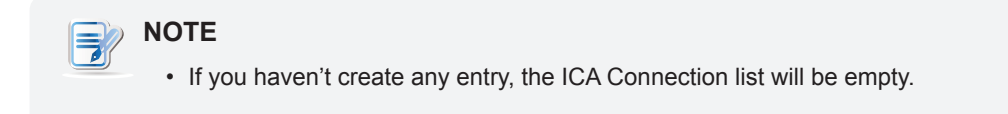

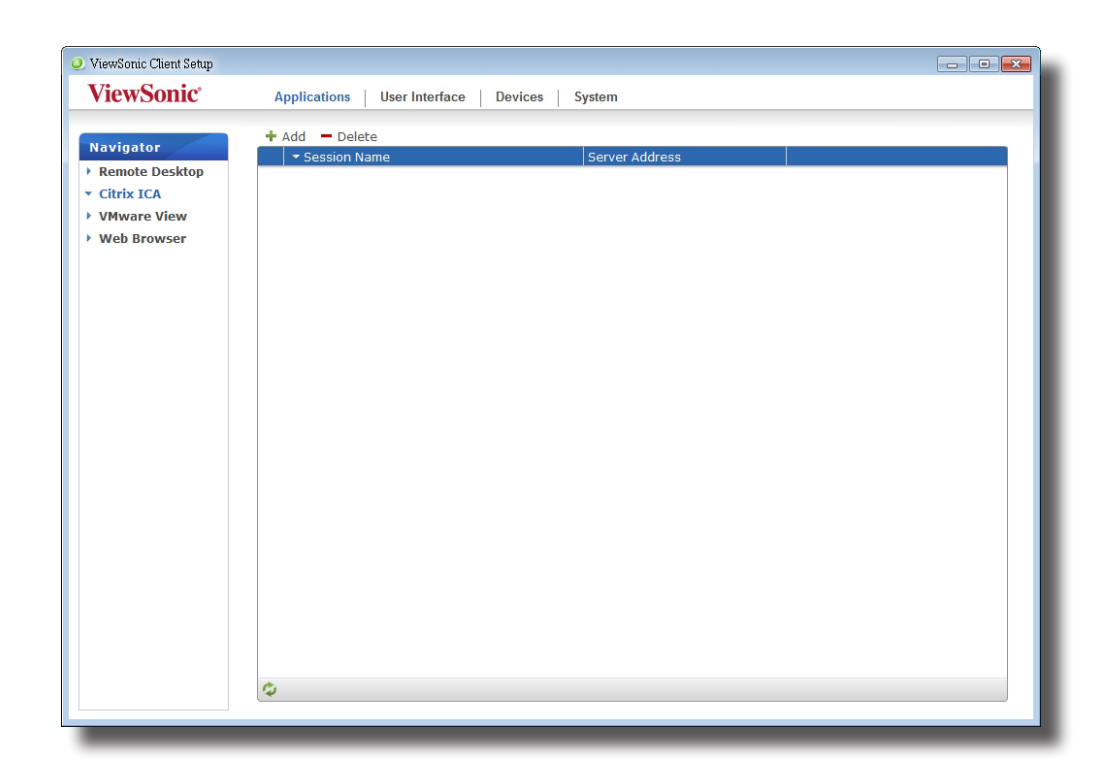

- 3. Click Add on the top of the ICA Connection list to create a new entry of ICA connection.
- 4. On General sub-tab, click the Connection Type drop-down menu to select Server Connection.

| ViewSonic Client Setup                                                                                                    |                                                                                                    |  |
|----------------------------------------------------------------------------------------------------|----------------------------------------------------------------------------------------------------|--|
| <b>ViewSonic</b>                                                                                                    | Applications User Interface Devices System                                                                                                    |  |
| Navigator<br>Remote Desktop<br>Citrix ICA<br>WI-XA60F<br>WI-XA65P<br>WI-XD56P<br>XA65Pa2<br>XD56Pa1<br>XD56Pa2<br>VMware View<br>Web Browser | General Application Server Settings Session Name: Connection Type: Server Address: Username: Password: Domain: Common Settings Autostart When Startup: On Application Exit: Save Cancel |  |

5. Type the session name, server address, user credentials, and domain.

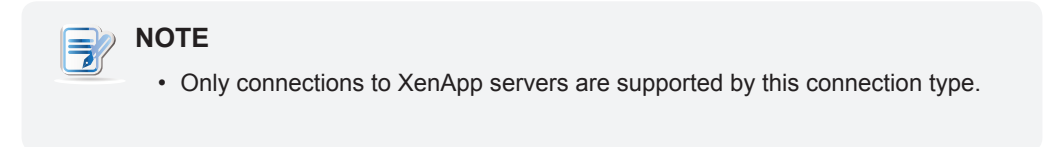

6. Click **Save** to confirm. The customized access shortcut is automatically created on the desktop.

## 

• Depending on your plan of service delivery and the configuration of your server(s), you may need to configure other advanced ICA connection settings for service access. For more information on other available settings, please refer to section "3.5.8 Configuring Advanced ICA Connection Settings" on page 54.

#### 3.5.7 Accessing Citrix XenDesktop/XenApp Services

#### Accessing Citrix XenDesktop/XenApp Services Directly

To access Citrix XenDesktop/XenApp services directly, please do the following:

- 1. Double click the created (customized) shortcut on the desktop.
- 2. The desired application, content, or desktop is displayed on the screen.

#### Accessing Citrix XenDesktop/XenApp Services through the Web Browser

To access Citrix XenDeskop/XenApp services through the Web browser, please do the following:

- 1. Double click the created (customized) shortcut on the desktop.
- 2. The Web browser is launched with the XenDesktop/XenApp Logon screen.

#### XenApp Logon Screen Example: XenApp 6.0 Fundamentals

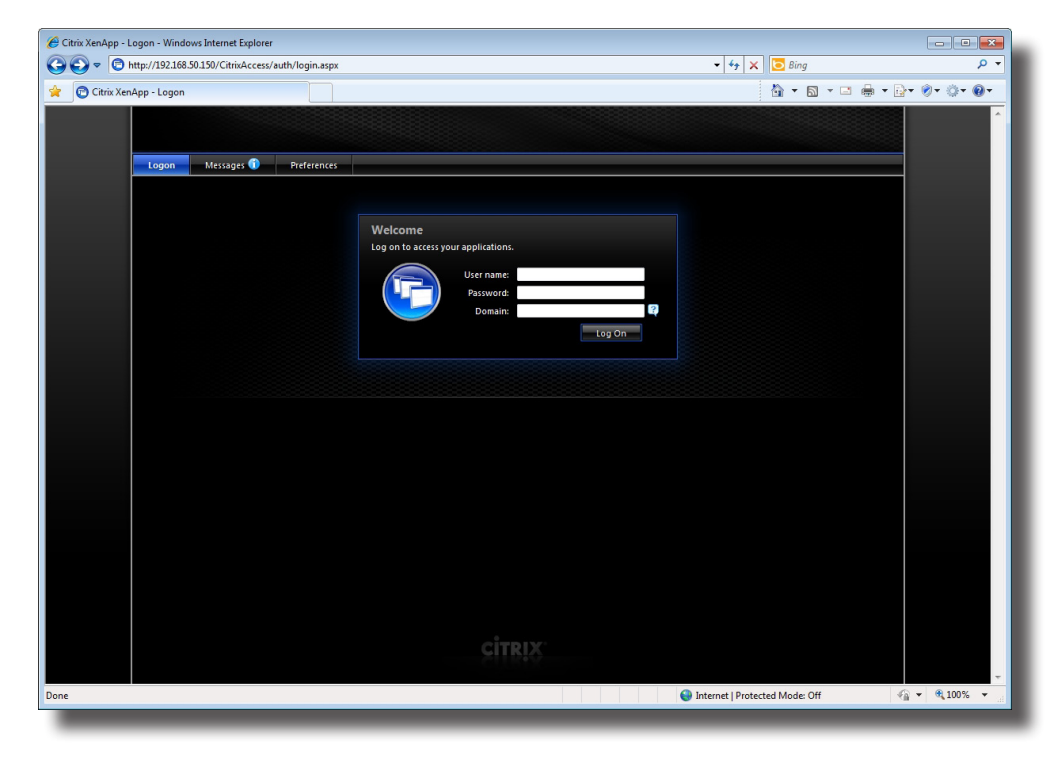

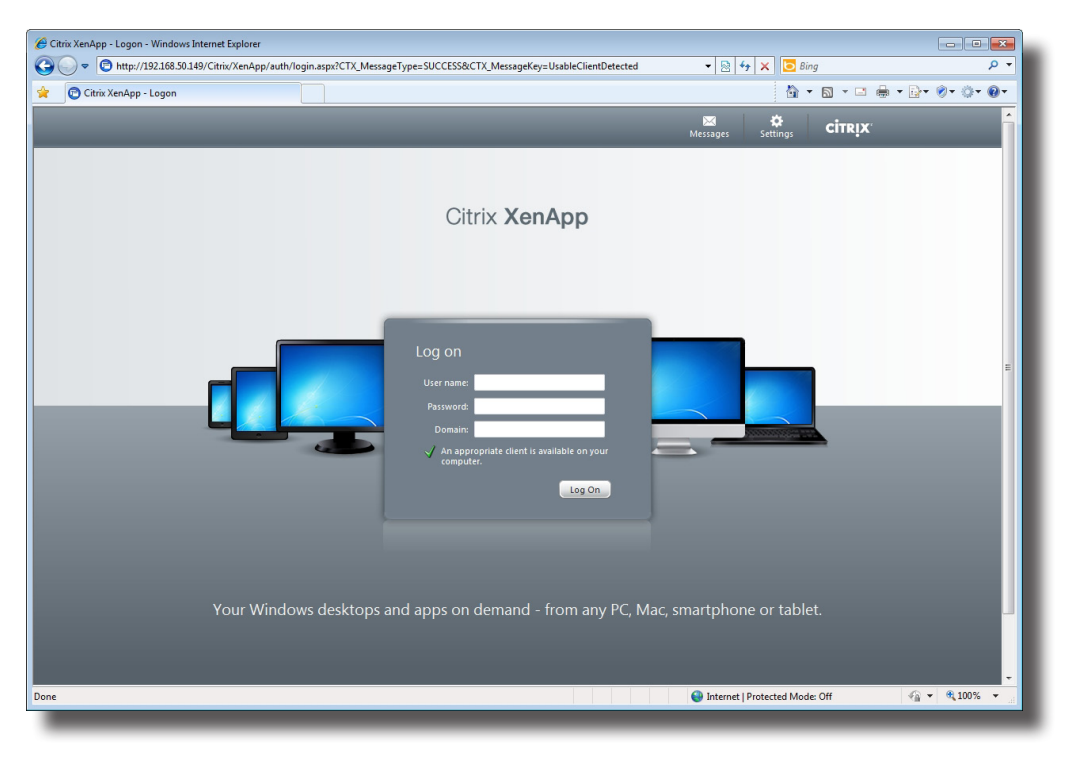

## XenApp Logon Screen Example: XenApp 6.5 Platinum

#### XenDesktop Logon Screen Example: XenDesktop 5.6 Platinum

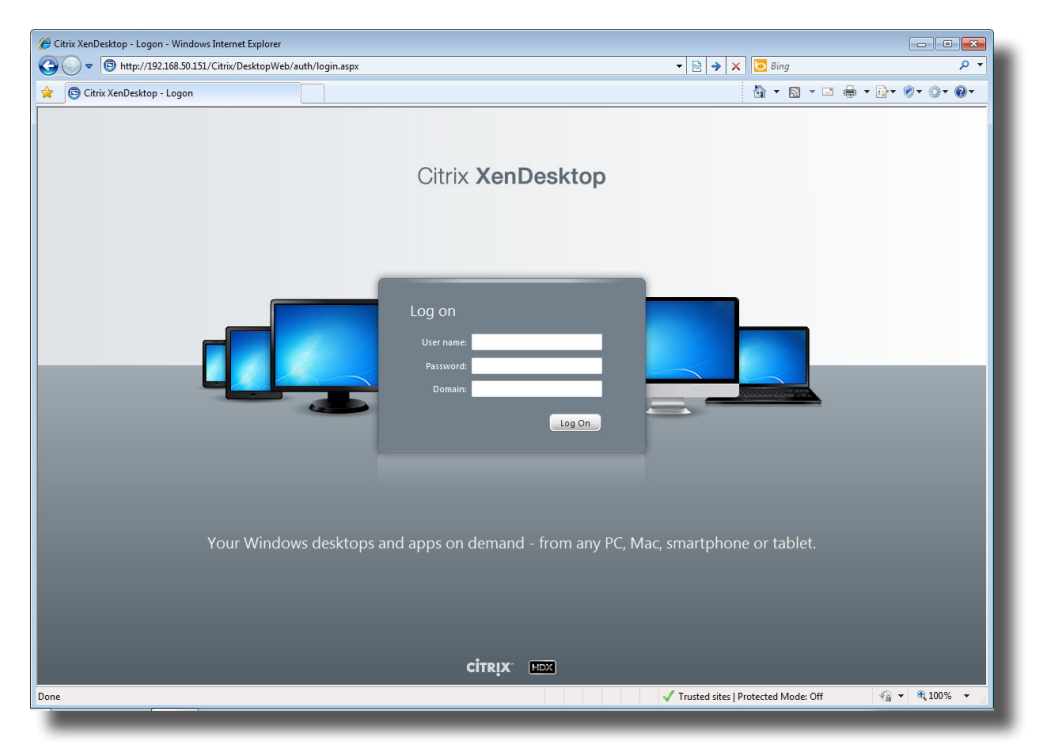

| <ul> <li>You may need to allow the Add-on from Citrix to access XenApp/XenDesktop services. To allow Add-on, please do the following:</li> </ul>                                       |
|----------------------------------------------------------------------------------------------------|
| <ol> <li>Click the pop-up Information bar on the top of the browser page when<br/>accessing XenApp/XenDesktop services through the Web browser. A pop-<br/>up menu appears.</li> </ol> |
| Run Add-on         Run Add-on on All Websites         What's the Risk?         Information Bar Help                                                                                    |
| <ol> <li>Click Run Add-on, and then follow the on-screen instructions to complete<br/>the task.</li> </ol>                                                                             |

3. Type in the required credentials and domain name, and then click **Log On**.

| NOTE                                                                                                    |
|----------------------------------------------------------------------------------------------------|
| <ul> <li>If your service-hosted server doesn't belong to any domain, type in the server<br/>name instead if required.</li> </ul> |

4. Click to select desired application, content, or desktop.

| lenApp - Applications - Windows Internet Explorer                           |                                |             |
|-----------------------------------------------------------------------------|--------------------------------|-------------|
|                                                                             |                                | D. 0. 0. 0. |
| Citrix Xenapp - Applications                                                |                                |             |
|                                                                             |                                |             |
|                                                                             |                                |             |
| Applications Messages Preterences  Logged on as: CTXU2                      | Log Off                        |             |
|                                                                             | Sauch                          |             |
|                                                                             | Scolut                         |             |
| Applications                                                                |                                |             |
| Main                                                                        | Select view: Icons 👻           |             |
|                                                                             |                                |             |
| PDF Reader X PPT Viewer 2007                                                |                                |             |
|                                                                             |                                |             |
| Hint: Upable to find the resource you need? Use Search to locate it for you |                                |             |
|                                                                             |                                |             |
|                                                                             |                                |             |
|                                                                             | Problem Connecting?            |             |
|                                                                             |                                |             |
|                                                                             |                                |             |
|                                                                             |                                |             |
|                                                                             |                                |             |
|                                                                             |                                |             |
|                                                                             |                                |             |
|                                                                             |                                |             |
|                                                                             |                                |             |
| CITRIX                                                                      |                                |             |
|                                                                             |                                |             |
|                                                                             | Internet   Protected Mode: Off | 4 - \$ 100% |

Screen for On-Demand Applications: XenApp 6.0 Fundamentals

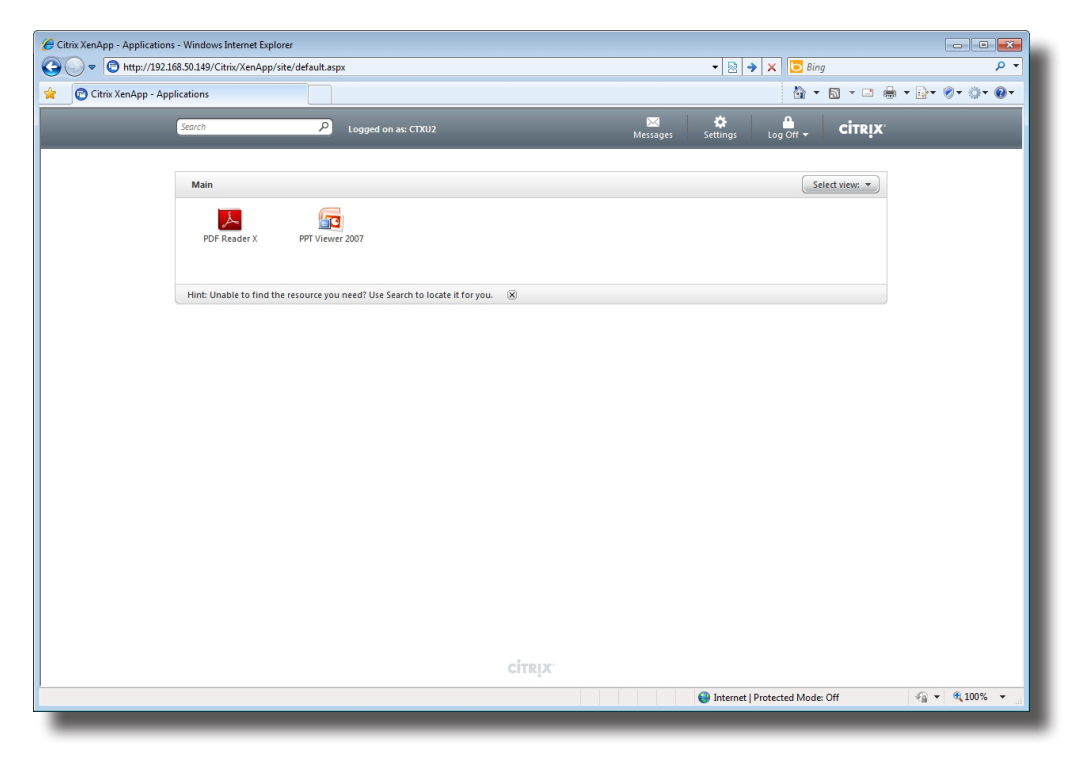

#### Screen for On-Demand Applications: XenApp 6.5 Platinum

#### Screen for On-Demand Desktops: XenDesktop 5.6 Platinum

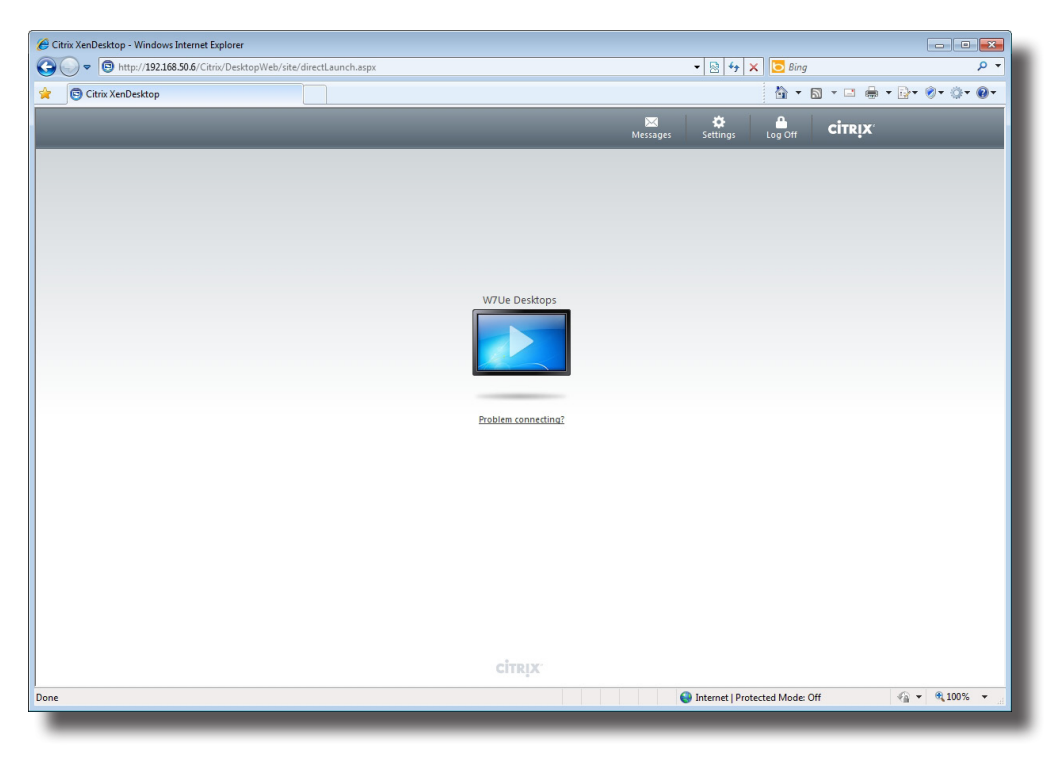

5. The selected application, content, or desktop is displayed on the screen.

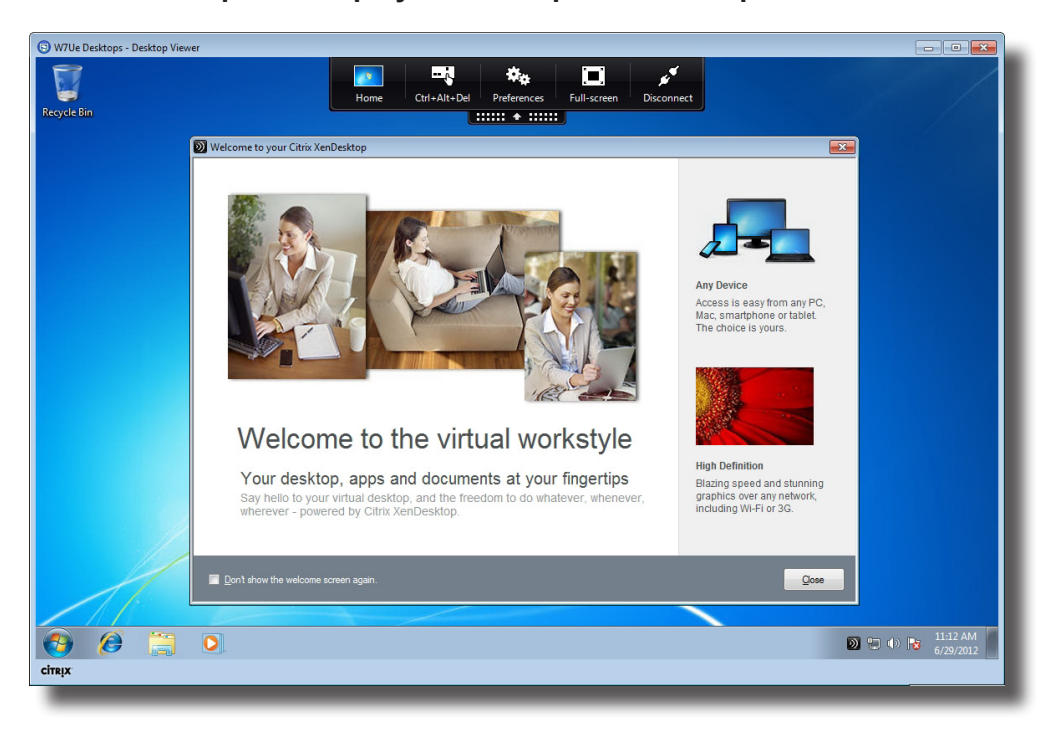

#### An Example of Displayed Desktop: XenDesktop 5.6 Platinum

#### 3.5.8 Configuring Advanced ICA Connection Settings

The table below provides a description of each setting item for ICA connections. Please refer to this table to configure advanced settings and customize your SC-T45 desktop shortcuts for service access.

| NOTE                                                                                                    |
|----------------------------------------------------------------------------------------------------|
| <ul> <li>Please note that available settings vary depending on the selected connection<br/>type.</li> </ul> |

#### Settings for the Connection Type of Web Interface

#### 

- For descriptions of available settings for the connection type of XenDesktop, please refer to "Settings for the Connection Type of XenDesktop" on page 57.
- For descriptions of available settings for the connection type of XenApp, please refer to "Settings for the Connection Type of XenApp" on page 61.
- For descriptions of settings for the connection type of Server Connection, please refer to "Settings for the Connection Type of Server Connection" on page 64.

#### General Sub-tab

| Server Settings |                                                                                                    |                                                                                                    |  |
|-----------------|----------------------------------------------------------------------------------------------------|----------------------------------------------------------------------------------------------------|--|
| Item            | Description                                                                                                  |                                                                                                    |  |
| Session Name    | Type in the name for Citrix ICA sessions.                                                                    |                                                                                                    |  |
|                 | This table only provides descriptions for available settings when <b>Web Interface</b> is selected.          |                                                                                                    |  |
|                 | Four connection types are available:                                                                         |                                                                                                    |  |
|                 | Option                                                                                                    | Description                                                                                                    |  |
|                 | Web Interface                                                                                                | Provides application, desktop, and content access<br>services through the interface of a Web browser<br>(Internet Explorer).                                                                                                    |  |
| Connection Type | XenDesktop                                                                                                   | Provides desktop delivery services.                                                                                                    |  |
|                 | XenApp                                                                                                    | Provides application delivery services.                                                                                                    |  |
|                 | Server Connection                                                                                            | Provides full server access services for administrators (XenApp servers only).                                                                                                    |  |
|                 | NOTE: When Web Interface is<br>access. The Internet Ex<br>browsers and which bro<br>to section "3.5.7 Access | selected, your SC-T45 will use a Web browser for service<br>oplorer is always used no matter if you have installed other<br>ower you have set as default. For more details, please refer<br>sing Citrix XenDesktop/XenApp Services" on page 50. |  |
| Sever Address   | Type in the IP address of the service-hosted server.                                                         |                                                                                                    |  |

| Common Settings        |                                                                                                    |                                          |  |
|------------------------|----------------------------------------------------------------------------------------------------|------------------------------------------|--|
| ltem                   | Description                                                                                                    |                                          |  |
| Autostart When Startup | Select whether to open a Citrix ICA session automatically or not when your SC-T45 is started up.                                                                                   |                                          |  |
| On Application Exit    | Select what to do when a Citrix ICA session is ended. Four options are available: <b>Do</b><br><b>Nothing</b> , <b>Restart Application</b> , <b>Reboot</b> , and <b>Shutdown</b> . |                                          |  |
|                        | Option Description                                                                                                    |                                          |  |
|                        | Do Nothing                                                                                                    | Returns to the Windows Embedded desktop. |  |
|                        | Restart Application                                                                                                    | Opens a Citrix ICA session again.        |  |
|                        | Reboot                                                                                                    | Restarts your thin client.               |  |
|                        | Shutdown                                                                                                    | Turns off your thin client.              |  |
|                        |                                                                                                    |                                          |  |

#### Application Sub-tab

| Web Settings |                                                                                                    |                                                |
|--------------|----------------------------------------------------------------------------------------------------|------------------------------------------------|
| ltem         | Description                                                                                                    |                                                |
|              | Click the drop-down menu to select the desired browser window mode. Two options are available: <b>Full Screen</b> and <b>Normal Mode</b> .                                                                                                    |                                                |
|              | Option                                                                                                    | Description                                    |
|              | Full Screen                                                                                                    | The browser is opened in the Full Screen mode. |
| Mode Setting | Normal Mode                                                                                                    | The browser is opened in the Normal mode.      |
|              | <ul> <li>NOTE: This setting item is available only when Web Interface is selected in the Connection Type field. This type of connection allows you to access services through the interface of the Web browser.</li> <li>NOTE: The used Web browser for service access is always the Internet Explorer, no matter which browser you set as the default.</li> </ul> |                                                |

#### Settings for the Connection Type of XenDesktop

#### 

- For descriptions of available settings for the connection type of Web Interface, please refer to "Settings for the Connection Type of Web Interface" on page 55.
- For descriptions of available settings for the connection type of XenApp, please refer to "Settings for the Connection Type of XenApp" on page 61.
- For descriptions of settings for the connection type of Server Connection, please refer to "Settings for the Connection Type of Server Connection" on page 64.

#### General Sub-tab

| Server Settings |                                                                                                    |                                                                                                    |
|-----------------|----------------------------------------------------------------------------------------------------|----------------------------------------------------------------------------------------------------|
| Item            | Description                                                                                                    |                                                                                                    |
| Session Name    | Type in the name for Citrix ICA sessions.                                                                                                    |                                                                                                    |
|                 | This table only provides descriptions for available settings when <b>XenDesktop</b> is selected.<br>Four connection types are available:                                   |                                                                                                    |
|                 | Option                                                                                                    | Description                                                                                                    |
| Connection Type | Web Interface                                                                                                    | Provides application, desktop, and content access<br>services through the interface of a Web browser<br>(Internet Explorer). |
|                 | XenDesktop                                                                                                    | Provides desktop delivery services.                                                                                          |
|                 | XenApp                                                                                                    | Provides application delivery services.                                                                                      |
|                 | Server Connection                                                                                                    | Provides full server access services for administrators (XenApp servers only).                                               |
|                 |                                                                                                    |                                                                                                    |
|                 | Type in the IP address of the server where the Desktop Delivery Controller is hosted.                                                                                      |                                                                                                    |
| Sever Address   | <b>NOTE:</b> For more information on the Desktop Delivery Controller for XenDesktop, please visit<br>Citrix websites support.citrix.com or www.citrix.com for online help. |                                                                                                    |
| Username        | Type in the user/account name used for authentication.                                                                                                    |                                                                                                    |
| Password        | Type in the password of the user account used for authentication.                                                                                                    |                                                                                                    |
| Domain          | Type in the domain of the server.                                                                                                    |                                                                                                    |

| Desktop Group          | Type in the desktop group. NOTE: You can use the Search icon $\checkmark$ in front of the field to discover available desktop groups. For detailed instructions, please refer to "Connection Type: XenDesktop" on page 44. |                                          |  |
|------------------------|----------------------------------------------------------------------------------------------------|------------------------------------------|--|
| Common Settings        | Γ                                                                                                    |                                          |  |
| ltem                   | Description                                                                                                    |                                          |  |
| Autostart When Startup | Select whether to open a Citrix ICA session automatically or not when your SC-T45 is started up.                                                                                                    |                                          |  |
| On Application Exit    | Select what to do when a Citrix ICA session is ended. Four options are available: <b>Do</b><br><b>Nothing</b> , <b>Restart Application</b> , <b>Reboot</b> , and <b>Shutdown</b> .                                         |                                          |  |
|                        | Option Description                                                                                                    |                                          |  |
|                        | Do Nothing                                                                                                    | Returns to the Windows Embedded desktop. |  |
|                        | Restart Application                                                                                                    | Opens a Citrix ICA session again.        |  |
|                        | Reboot                                                                                                    | Restarts your thin client.               |  |
|                        | Shutdown                                                                                                    | Turns off your thin client.              |  |
|                        |                                                                                                    |                                          |  |

# Application Sub-tab

| Window Settings         |                                                                                                    |                                                                 |
|-------------------------|----------------------------------------------------------------------------------------------------|-----------------------------------------------------------------|
| Item                    | Description                                                                                                    |                                                                 |
|                         | Click the drop-down menu to select the desired color quality for a Citrix ICA session. Three options are available: <b>No preference</b> , <b>Better Speed (16-bit)</b> , and <b>Better Appearance (32-bit)</b> . |                                                                 |
| Requested Color Quality | Option                                                                                                    | Description                                                     |
|                         | No preference                                                                                                    | No preference for a specific color quality.                     |
|                         | Better Speed (16-bit)                                                                                                    | The 16-bit color quality is used for better display speed.      |
|                         | Better Appearance (32-bit)                                                                                                    | The 32-bit color quality is used for better desktop appearance. |
|                         |                                                                                                    |                                                                 |

| Window Size                                       | <ul> <li>Click the drop-down menu to select the desired window size of a Citrix ICA session. Eight options are available: Default, Seamless, Full Screen, 640 x 480, 800 x 600, 1024 x 768, 1280 x 1024, and 1600 x 1200.</li> <li>NOTE: When the XenDesktop toolbar is enabled on the server side, you may not be able to change the window size.</li> <li>NOTE: For more information about how to disable the XenDesktop toolbar, please visit Citrix websites at support.citrix.com or www.citrix.com for online help.</li> <li>NOTE: In case that you don't want to disable the toolbar, you can use the toolbar or your mouse to resize the launched window if needed.</li> </ul> |
|---------------------------------------------------|----------------------------------------------------------------------------------------------------|
| Device Mapping                                    |                                                                                                    |
| Item                                              | Description                                                                                                    |
|                                                   | Click the drop-down menu to enable/disable the mapping of the local drive(s) in                                                                                                    |
| Mapping Local Drive                               | a Citrix ICA session. If <b>Yes</b> is selected, the locally attached drive(s) will become available in launched Citrix ICA sessions.                                                                                                    |
| Mapping Local Drive<br>Mapping Local Serial Ports | a Citrix ICA session. If <b>Yes</b> is selected, the locally attached drive(s) will become<br>available in launched Citrix ICA sessions.<br>Click the drop-down menu to enable/disable the mapping of the local serial<br>device(s) in a Citrix ICA session. If <b>Yes</b> is selected, the locally attached serial<br>device(s) will become available in launched Citrix ICA sessions.                                                                                                    |

| Connection Settings |                                                                                                    |
|---------------------|----------------------------------------------------------------------------------------------------|
| Item                | Description                                                                                                    |
| Network Protocol    | Click the drop-down menu to select the protocol(s) used for connection. Three options are available: <b>TCP/IP</b> , <b>TCP/IP</b> + <b>HTTP server location</b> , and <b>SSL/TLS + HTTPS server location</b> . |

|                                | Click the drop-down menu to disable audio playback or choose the desired sound quality in a Citrix ICA session.                                                                                                    |                                                                                                    |  |
|--------------------------------|----------------------------------------------------------------------------------------------------|----------------------------------------------------------------------------------------------------|--|
|                                | Click the drop-down menu to disable audio playback or to configure the quality setting for audio playback in a Citrix ICA session. Four options are available: <b>High - high definition audio</b> , <b>Medium - optimized for speech</b> , <b>Low - for low-speed connections</b> , and <b>Off</b> . |                                                                                                    |  |
|                                | Option                                                                                                    | Description                                                                                                    |  |
| Audio Quality                  | High - high definition audio                                                                                                    | Allows endpoint devices to play a sound file at its native data transfer rate. This is recommended for connections where bandwidth is plentiful and sound quality is important.                                                                                                    |  |
|                                | Medium - optimized for speech                                                                                                    | Compresses any sounds sent to endpoint<br>devices to a maximum of 64Kbps, resulting<br>in a moderate decrease in the quality of the<br>sound. This option is suitable for speeches and<br>recommended for most LAN-based connections.                                              |  |
|                                | Low - for low-speed connections                                                                                                    | Compresses any sounds sent to endpoint<br>devices to a maximum of 16Kbps, resulting<br>in a significant decrease in the quality of the<br>sound. This option is suitable for low-bandwidth<br>connections, allowing reasonable audio<br>performance during a low-speed connection. |  |
|                                | Off                                                                                                    | Disables audio playback in opened ICA sessions.                                                                                                    |  |
|                                |                                                                                                    |                                                                                                    |  |
| Encryption                     | Click the drop-down menu to select the desired encryption method. Five options are available: <b>Basic</b> , <b>RC5 128 bit (login only)</b> , <b>RC5 40 bit</b> , <b>RC5 56 bit</b> , <b>RC5 128 bit</b> .                                                                                           |                                                                                                    |  |
| Apply Windows key combinations | Click the drop-down menu to select where to apply Windows key combinations. Three options are available: <b>On the local desktop</b> , <b>On the remote desktop</b> , <b>In full screen desktops only</b> .                                                                                           |                                                                                                    |  |

#### Settings for the Connection Type of XenApp

#### 

- For descriptions of available settings for the connection type of Web Interface, please refer to "Settings for the Connection Type of Web Interface" on page 55.
- For descriptions of available settings for the connection type of XenDesktop, please refer to "Settings for the Connection Type of XenDesktop" on page 57.
- For descriptions of settings for the connection type of Server Connection, please refer to "Settings for the Connection Type of Server Connection" on page 64.

#### General Sub-tab

| Server Settings  |                                                                                                    |                                                                                                    |
|------------------|----------------------------------------------------------------------------------------------------|----------------------------------------------------------------------------------------------------|
| ltem             | Description                                                                                                    |                                                                                                    |
| Session Name     | Type in the name for Citrix ICA sessions.                                                                                                    |                                                                                                    |
|                  | This table only provides descriptions for available settings when <b>XenApp</b> is selected.<br>Four connection types are available:                                                                              |                                                                                                    |
|                  | Option                                                                                                    | Description                                                                                                    |
| Connection Type  | Web Interface                                                                                                    | Provides application, desktop, and content access<br>services through the interface of a Web browser<br>(Internet Explorer). |
|                  | XenDesktop                                                                                                    | Provides desktop delivery services.                                                                                          |
|                  | XenApp                                                                                                    | Provides application delivery services.                                                                                      |
|                  | Server Connection                                                                                                    | Provides full server access services for administrators (XenApp servers only).                                               |
| Sever Address    | Type in the IP address of the X                                                                                                    | enApp server.                                                                                                    |
| Username         | Type in the user/account name used for authentication.                                                                                                    |                                                                                                    |
| Password         | Type in the password of the user account used for authentication.                                                                                                    |                                                                                                    |
|                  | Type in the domain of the server.                                                                                                    |                                                                                                    |
| Domain           | <b>NOTE:</b> Type in the full computer/server name if your XenApp server doesn't belong to any domain.                                                                                                    |                                                                                                    |
| Application Name | Type in the application name.  NOTE: You can use the Search icon price in front of the field to discover available applications. For detailed instructions, please refer to "Connection Type: XenApp" on page 46. |                                                                                                    |

| Common Settings        |                                                                                                    |  |  |
|------------------------|----------------------------------------------------------------------------------------------------|--|--|
| ltem                   | Description                                                                                                    |  |  |
| Autostart When Startup | Select whether to open a Citrix ICA session automatically or not when your SC-T45 is started up.                                                                         |  |  |
| On Application Exit    | Select what to do when a Citrix ICA session is ended. Four options are available: <b>Do Nothing</b> , <b>Restart Application</b> , <b>Reboot</b> , and <b>Shutdown</b> . |  |  |
|                        | Option Description                                                                                                    |  |  |
|                        | Do Nothing Returns to the Windows Embedded desktop.                                                                                                    |  |  |
|                        | Restart Application Opens a Citrix ICA session again.                                                                                                    |  |  |
|                        | Reboot Restarts your thin client.                                                                                                    |  |  |
|                        | Shutdown Turns off your thin client.                                                                                                    |  |  |
|                        |                                                                                                    |  |  |

#### Application Sub-tab

| Window Settings            |                                                                                                    |                                                                 |  |
|----------------------------|----------------------------------------------------------------------------------------------------|-----------------------------------------------------------------|--|
| Item                       | Description                                                                                                    |                                                                 |  |
|                            | Click the drop-down menu to select the desired color quality for a Citrix ICA session. Three options are available: <b>No preference</b> , <b>Better Speed (16-bit)</b> , and <b>Better Appearance (32-bit)</b> .                                 |                                                                 |  |
|                            | Option                                                                                                    | Description                                                     |  |
| Requested Color Quality    | No preference                                                                                                    | No preference for a specific color quality.                     |  |
|                            | Better Speed (16-bit)                                                                                                    | The 16-bit color quality is used for better display speed.      |  |
|                            | Better Appearance (32-bit)                                                                                                    | The 32-bit color quality is used for better desktop appearance. |  |
|                            |                                                                                                    |                                                                 |  |
| Window Size                | Click the drop-down menu to select the desired window size of a Citrix ICA session. Eight options are available: <b>Default, Seamless, Full Screen,</b><br>640 x 480, 800 x 600, 1024 x 768, 1280 x 1024, and 1600 x 1200.                        |                                                                 |  |
| Device Mapping             |                                                                                                    |                                                                 |  |
| Item                       | Description                                                                                                    |                                                                 |  |
| Mapping Local Drive        | Click the drop-down menu to enable/disable the mapping of the local drive(s) in a Citrix ICA session. If <b>Yes</b> is selected, the locally attached drive(s) will become available in launched Citrix ICA sessions through this connection.     |                                                                 |  |
| Mapping Local Serial Ports | Click the drop-down menu to enable/disable the mapping of the local serial device(s) in a Citrix ICA session. If Yes is selected, the locally attached serial device(s) will become available in launched Citrix ICA sessions.                    |                                                                 |  |
| Mapping local Printers     | Click the drop-down menu to enable/disable the mapping of the local printer(s) in a Citrix ICA session. If <b>Yes</b> is selected, the locally attached printer(s) will become available in launched Citrix ICA sessions through this connection. |                                                                 |  |

| Connection Settings            |                                                                                                    |                                                                                                    |  |
|--------------------------------|----------------------------------------------------------------------------------------------------|----------------------------------------------------------------------------------------------------|--|
| ltem                           | Description                                                                                                    |                                                                                                    |  |
| Network Protocol               | Click the drop-down menu to select the protocol(s) used for connection. Three options are available: TCP/IP, TCP/IP + HTTP server location, and SSL/TLS + HTTPS server location.                                                                                                    |                                                                                                    |  |
|                                | Click the drop-down menu to disable audio playback or choose the desired sound quality in a Citrix ICA session.                                                                                                    |                                                                                                    |  |
|                                | Click the drop-down menu to disable audio playback or to configure the quality setting for audio playback in a Citrix ICA session. Four options are available: <b>High - high definition audio</b> , <b>Medium - optimized for speech</b> , <b>Low - for low-speed connections</b> , and <b>Off</b> . |                                                                                                    |  |
|                                | Option                                                                                                    | Description                                                                                                    |  |
| Audio Quality                  | High - high definition audio                                                                                                    | Allows endpoint devices to play a sound file at its<br>native data transfer rate. This is recommended<br>for connections where bandwidth is plentiful and<br>sound quality is important.                                                                                           |  |
|                                | Medium - optimized for speech                                                                                                    | Compresses any sounds sent to endpoint<br>devices to a maximum of 64Kbps, resulting<br>in a moderate decrease in the quality of the<br>sound. This option is suitable for speeches and<br>recommended for most LAN-based connections.                                              |  |
|                                | Low - for low-speed connections                                                                                                    | Compresses any sounds sent to endpoint<br>devices to a maximum of 16Kbps, resulting<br>in a significant decrease in the quality of the<br>sound. This option is suitable for low-bandwidth<br>connections, allowing reasonable audio<br>performance during a low-speed connection. |  |
|                                | Off                                                                                                    | Disables audio playback in opened ICA sessions.                                                                                                    |  |
|                                |                                                                                                    |                                                                                                    |  |
| Encryption                     | Click the drop-down menu to select the desired encryption method. Five options are available: Basic, RC5 128 bit (login only), RC5 40 bit, RC5 56 bit, RC5 128 bit.                                                                                                    |                                                                                                    |  |
| Apply Windows key combinations | Click the drop-down menu to select where to apply Windows key combinations. Three options are available: <b>On the local desktop</b> , <b>On the remote desktop</b> , <b>In full screen desktops only</b> .                                                                                           |                                                                                                    |  |
### Settings for the Connection Type of Server Connection

#### 

- For descriptions of available settings for the connection type of Web Interface, please refer to "Settings for the Connection Type of Web Interface" on page 55.
- For descriptions of available settings for the connection type of XenDesktop, please refer to "Settings for the Connection Type of XenDesktop" on page 57.
- For descriptions of settings for the connection type of XenApp, please refer to "Settings for the Connection Type of XenApp" on page 61.

### General Sub-tab

| Server Settings |                                                                                                    |                                                                                                    |  |
|-----------------|----------------------------------------------------------------------------------------------------|----------------------------------------------------------------------------------------------------|--|
| Item            | Description                                                                                             |                                                                                                    |  |
| Session Name    | Type in the name for Citrix ICA sessions.                                                               |                                                                                                    |  |
|                 | This table only provides descriptions for available settings when <b>Server Connection</b> is selected. |                                                                                                    |  |
|                 | Four connection types are availa                                                                        | able:                                                                                                    |  |
|                 | Option                                                                                                  | Description                                                                                                    |  |
| Connection Type | Web Interface                                                                                           | Provides application, desktop, and content access<br>services through the interface of a Web browser<br>(Internet Explorer). |  |
|                 | XenDesktop                                                                                              | Provides desktop delivery services.                                                                                          |  |
|                 | XenApp                                                                                                  | Provides application delivery services.                                                                                      |  |
|                 | Server Connection                                                                                       | Provides full server access services for administrators (XenApp servers only).                                               |  |
|                 |                                                                                                    |                                                                                                    |  |
|                 | Type in the IP address of the XenApp server.                                                            |                                                                                                    |  |
| Sever Address   | NOTE: Server Connection only supports connections to XenApp servers.                                    |                                                                                                    |  |
| Username        | Type in the user/account name used for authentication.                                                  |                                                                                                    |  |
| Password        | Type in the password of the user account used for authentication.                                       |                                                                                                    |  |
|                 | Type in the domain of the server.                                                                       |                                                                                                    |  |
| Domain          | <b>NOTE:</b> Type in the full computer/server name if the server doesn't belong to any domain.          |                                                                                                    |  |

| Common Settings        |                                                                                                    |                                          |  |
|------------------------|----------------------------------------------------------------------------------------------------|------------------------------------------|--|
| ltem                   | Description                                                                                                    |                                          |  |
| Autostart When Startup | Select whether to open a Citrix ICA session automatically or not when your SC-T45 is started up.                                                         |                                          |  |
| On Application Exit    | Select what to do when a Citrix ICA session is ended. Four options are available: <b>Do Nothing, Restart Application, Reboot</b> , and <b>Shutdown</b> . |                                          |  |
|                        | Option                                                                                                    | Description                              |  |
|                        | Do Nothing                                                                                                    | Returns to the Windows Embedded desktop. |  |
|                        | Restart Application                                                                                                    | Opens a Citrix ICA session again.        |  |
|                        | Reboot                                                                                                    | Restarts your thin client.               |  |
|                        | Shutdown Turns off your thin client.                                                                                                    |                                          |  |
|                        |                                                                                                    |                                          |  |

### Application Sub-tab

| Window Settings                       |                                                                                                    |                                                                 |  |
|---------------------------------------|----------------------------------------------------------------------------------------------------|-----------------------------------------------------------------|--|
| ltem                                  | Description                                                                                                    |                                                                 |  |
|                                       | Click the drop-down menu to select the desired color quality for a Citrix ICA session. Three options are available: <b>No preference</b> , <b>Better Speed (16-bit)</b> , and <b>Better Appearance (32-bit)</b> .                                 |                                                                 |  |
|                                       | Option                                                                                                    | Description                                                     |  |
| Requested Color Quality               | No preference                                                                                                    | No preference in a specific color quality.                      |  |
| · · · · · · · · · · · · · · · · · · · | Better Speed (16-bit)                                                                                                    | The 16-bit color quality is used for better display speed.      |  |
|                                       | Better Appearance (32-bit)                                                                                                    | The 32-bit color quality is used for better desktop appearance. |  |
|                                       |                                                                                                    |                                                                 |  |
| Window Size                           | Click the drop-down menu to select the desired window size of a Citrix ICA session. Eight options are available: <b>Default, Seamless, Full Screen</b> , <b>640 x 480, 800 x 600, 1024 x 768, 1280 x 1024</b> , and <b>1600 x 1200</b> .          |                                                                 |  |
| Device Mapping                        |                                                                                                    |                                                                 |  |
| Item                                  | Description                                                                                                    |                                                                 |  |
| Mapping Local Drive                   | Click the drop-down menu to enable/disable the mapping of the local drive(s) in a Citrix ICA session. If <b>Yes</b> is selected, the locally attached drive(s) will become available in launched Citrix ICA sessions through this connection.     |                                                                 |  |
| Mapping Local Serial Ports            | Click the drop-down menu to enable/disable the mapping of the local serial device(s) in a Citrix ICA session. If <b>Yes</b> is selected, the locally attached serial device(s) will become available in launched Citrix ICA sessions.             |                                                                 |  |
| Mapping local Printers                | Click the drop-down menu to enable/disable the mapping of the local printer(s) in a Citrix ICA session. If <b>Yes</b> is selected, the locally attached printer(s) will become available in launched Citrix ICA sessions through this connection. |                                                                 |  |

| Connection Settings            |                                                                                                    |                                                                                                    |  |
|--------------------------------|----------------------------------------------------------------------------------------------------|----------------------------------------------------------------------------------------------------|--|
| ltem                           | Description                                                                                                    |                                                                                                    |  |
| Network Protocol               | Click the drop-down menu to select the protocol(s) used for connection. Three options are available: TCP/IP, TCP/IP + HTTP server location, and SSL/TLS + HTTPS server location.                                                                                                    |                                                                                                    |  |
|                                | Click the drop-down menu to disable audio playback or choose the desired sound quality in a Citrix ICA session.                                                                                                    |                                                                                                    |  |
|                                | Click the drop-down menu to disable audio playback or to configure the quality setting for audio playback in a Citrix ICA session. Four options are available: <b>High - high definition audio</b> , <b>Medium - optimized for speech</b> , <b>Low - for low-speed connections</b> , and <b>Off</b> . |                                                                                                    |  |
|                                | Option                                                                                                    | Description                                                                                                    |  |
| Audio Quality                  | High - high definition audio                                                                                                    | Allows endpoint devices to play a sound file at its native data transfer rate. This is recommended for connections where bandwidth is plentiful and sound quality is important.                                                                                                    |  |
|                                | Medium - optimized for speech                                                                                                    | Compresses any sounds sent to endpoint<br>devices to a maximum of 64Kbps, resulting<br>in a moderate decrease in the quality of the<br>sound. This option is suitable for speeches and<br>recommended for most LAN-based connections.                                              |  |
|                                | Low - for low-speed connections                                                                                                    | Compresses any sounds sent to endpoint<br>devices to a maximum of 16Kbps, resulting<br>in a significant decrease in the quality of the<br>sound. This option is suitable for low-bandwidth<br>connections, allowing reasonable audio<br>performance during a low-speed connection. |  |
|                                | Off                                                                                                    | Disables audio playback in opened ICA sessions.                                                                                                    |  |
|                                |                                                                                                    |                                                                                                    |  |
| Encryption                     | Click the drop-down menu to select the desired encryption method. Five options are available: <b>Basic</b> , <b>RC5 128 bit (login only)</b> , <b>RC5 40 bit</b> , <b>RC5 56 bit</b> , <b>RC5 128 bit</b> .                                                                                           |                                                                                                    |  |
| Apply Windows key combinations | Click the drop-down menu to select where to apply Windows key combinations. Three options are available: <b>On the local desktop</b> , <b>On the remote desktop</b> , <b>In full screen desktops only</b> .                                                                                           |                                                                                                    |  |

### 3.5.9 Configuring VMware View Connection Settings

The **VMware View** setting enables you to configure View connection settings for VMware View desktop services and create desktop shortcuts for service access. You can access on-demand desktop services for work simply by double clicking on the shortcut.

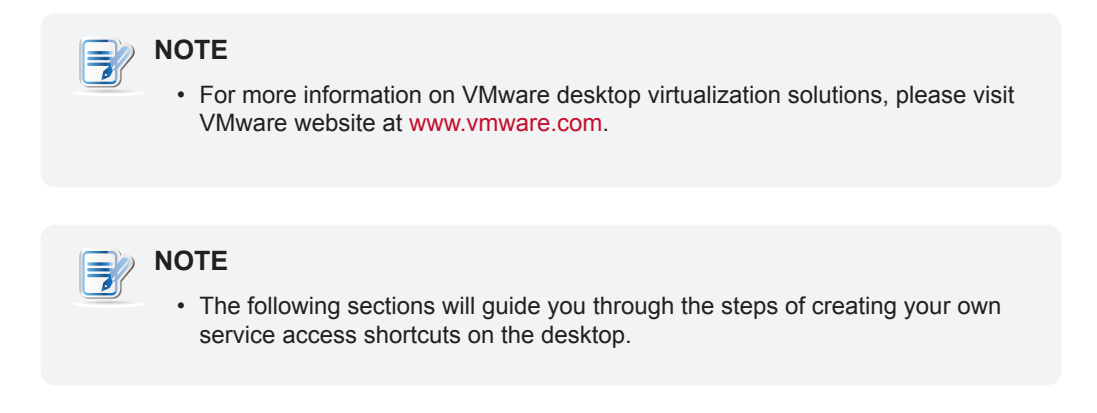

To quickly configure VMware View connection settings, please do the following:

- 1. On ViewSonic Client Setup, click **Applications** > **VMware View**.
- 2. The View Connection list appears in the Configuration area.

| 🥥 ViewSonic Client Setup                                                       |                                            | - • • |
|--------------------------------------------------------------------------------|--------------------------------------------|-------|
| ViewSonic <sup>®</sup>                                                         | Applications User Interface Devices System |       |
| Navigator<br>• Remote Desktop<br>• Cirix ICA<br>• VMware View<br>• Web Browser | Add → Delete     Server Address            |       |

NOTE

3

• If you haven't create any entry for View connections, the View Connection list will be empty.

3. Click **Add** on the top of the View Connection list to add a new entry of View connection.

| ViewSonic Client Setup                                                                                                    | - • • |
|----------------------------------------------------------------------------------------------------|-------|
| ViewSonic* Applications User Interface Devices System                                                                                     |       |
| Navigator       General Application         Remote Desktop       Citrix ICA         Chrix ICA       Server Settings         Session Name: |       |

4. Type in the desired session name, and then click **Save** to confirm.

| N | OTE                                                                                                    |
|---|----------------------------------------------------------------------------------------------------|
|   | <ul> <li>This is the only required field for the creation of a service access shortcut on<br/>the desktop. Other data can be provided during the period of service access.<br/>Depending on your needs, you might choose to type in more other data.</li> </ul> |

5. The new entry is added to the View Connection list and the access shortcut is automatically created on the desktop.

### 3.5.10 Accessing VMware View Services

To access VMware View services, please do the following:

1. Double click the created (customized) access shortcut on the desktop.

| <table-of-contents> VMware View Clien</table-of-contents> | t                                   | - • •      |
|-----------------------------------------------------------|-------------------------------------|------------|
| vmwar                                                     | e' <b>e'pc</b> olp.                 |            |
| VMw                                                       | are View⁻5                          |            |
| Enter the host name o                                     | r IP address of the View Connection | Server.    |
| Connection Server:                                        |                                     | -          |
| Support Information                                       |                                     |            |
| Connect                                                   | Exit Help                           | Options >> |

- 2. Type in the computer name or IP address of the View Connection Server, and then click **Connect**.
- 3. A window may appear with a certificate message about the server. Click **Continue** to go on.
- 4. A window may appear with a custom message for users. Click **OK** to continue.

| Wware View Client vmware ' فهدها المحالية المحالية الم<br>محالية المحالية المحالية المحالية المحالية المحالية المحالية المحالية المحالية المحالية المحالية المحالية المحالي<br>محالية المحالية المحالية المحالية المحالية المحالية المحالية المحالية المحالية المحالية المحالية المحالي محالية المحالي |   |
|----------------------------------------------------------------------------------------------------|---|
| Welcome to VMware View 5.1                                                                                                    | * |
| OK Cancel                                                                                                    |   |

5. Enter your credentials, and then click **Login**.

| 🐮 VMware View Client 📃 🗖 💌    |                     |  |
|-------------------------------|---------------------|--|
| <b>vm</b> ware                | ĊPC@IP <sup>-</sup> |  |
| 🔨 VMware                      | View <sup>∞</sup> 5 |  |
| 📸 https://192.168.50.6        |                     |  |
| Enter your user name and pass | sword.              |  |
| User name:                    |                     |  |
| Password:                     |                     |  |
| Domain: VMV                   | •                   |  |
| Support Information           |                     |  |
| L                             | ogin Cancel Help    |  |

6. A window appears with available desktops for the provided credentials.

| <table-of-contents> VMware View Client</table-of-contents> |                      |          |               |
|------------------------------------------------------------|----------------------|----------|---------------|
| vmware <sup>.</sup>                                        | ₫₽С๏ℙ`               |          |               |
| 🔽 VMwa                                                     | re View <sup>∞</sup> | 5        |               |
| nttps://192.168.50.6                                       |                      |          |               |
| W7U<br>Log on to desktop                                   | D                    |          | Q             |
|                                                            |                      |          |               |
|                                                            |                      |          |               |
| Support Information                                        |                      | Display: | Full Screen 👻 |
|                                                            |                      |          |               |
|                                                            | Connect              | Exit     | Help          |
| -                                                          | _                    | _        |               |

- Click the desired desktop, and then click the Display drop-down menu to select the desired display size. Five options are available: Full Screen, Multimonitor, Window - Large, Window - Small, and Custom.
- 8. Click **Connect** to launch the service.

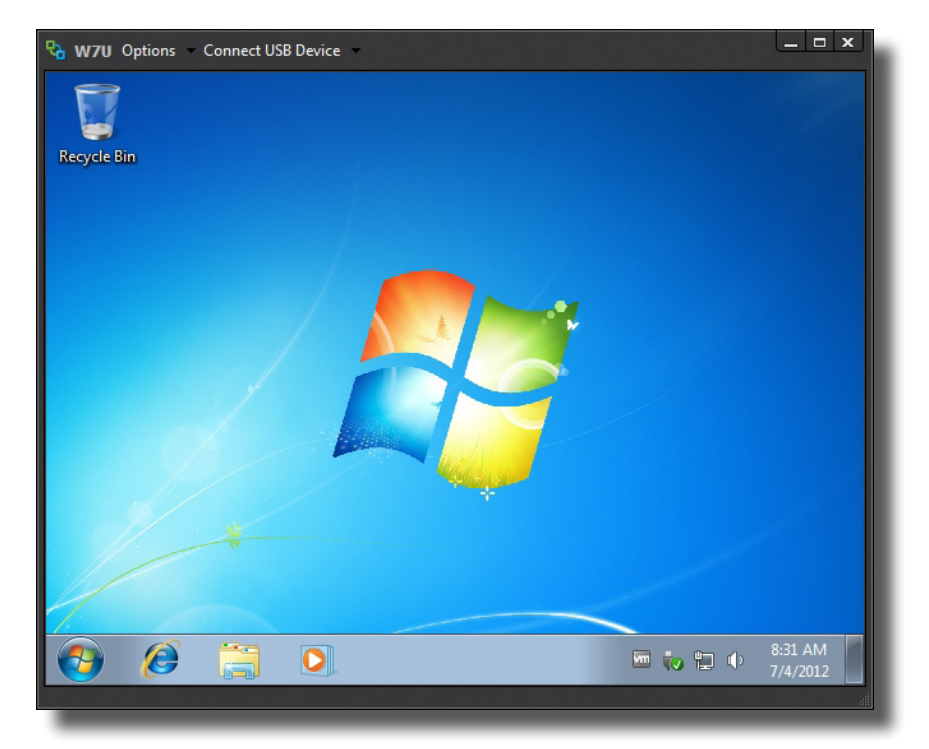

### Desktop Example: Windows 7 in Small Display Size

### 3.5.11 Configuring Advanced View Connection Settings

The table below provides a description of each setting item for View connections. Please refer to this table to configure advanced settings and customize your SC-T45 desktop shortcuts for service access.

### General Sub-tab

| Server Settings                                                                                     |                                                                                                    |                                                                                                    |  |
|----------------------------------------------------------------------------------------------------|----------------------------------------------------------------------------------------------------|----------------------------------------------------------------------------------------------------|--|
| Item                                                                                                | Description                                                                                                    |                                                                                                    |  |
| Session Name                                                                                        | Type in the name for VMware View sessions.                                                                                                    |                                                                                                    |  |
|                                                                                                    | Type in the compute                                                                                                    | er name or IP address of the View Connection Server.                                                |  |
| Connection Server                                                                                   | <b>NOTE:</b> For more information on View Connection Sever, please visit VMware website at www.vmware.com.                                                |                                                                                                    |  |
| Port                                                                                                | Type in the port number used to communicate with the View Connection Server. To use the default value, simply leave it blank.                             |                                                                                                    |  |
| Use secure connection (SSL)                                                                         | Check/Uncheck to e                                                                                                    | enable/disable secure connection.                                                                   |  |
| Login Settings                                                                                      |                                                                                                    |                                                                                                    |  |
| Item                                                                                                | Description                                                                                                    |                                                                                                    |  |
| Log in as current user                                                                              | Check to log in VMware View services with the current user credentials. When checked, the User Name, Password, and Domain Name fields will be grayed out. |                                                                                                    |  |
| User Name                                                                                           | Type in the user name for authentication.                                                                                                    |                                                                                                    |  |
| Password                                                                                            | Type in the password for authentication.                                                                                                    |                                                                                                    |  |
| Domain Name                                                                                         | Type in the domain name of the View Connection Sever.                                                                                                    |                                                                                                    |  |
|                                                                                                    | Type in the desktop name. Or, leave it blank for users to select one.                                                                                     |                                                                                                    |  |
| Desktop Name                                                                                        | NOTE: If Manual is selected for the Display Protocol field below, this field will be grayed out.                                                          |                                                                                                    |  |
| Click the drop-down menu to select the display protocol. Three of Manual, Microsoft RDP, and PCoIP. |                                                                                                    | n menu to select the display protocol. Three options are available: <b>RDP</b> , and <b>PCoIP</b> . |  |
| Display Protocol                                                                                    | Option                                                                                                    | Description                                                                                         |  |
|                                                                                                    | Manual                                                                                                    | Manually select the desired display protocol.                                                       |  |
|                                                                                                    | Microsoft RDP                                                                                                    | Use Microsoft RDP as the display protocol.                                                          |  |
|                                                                                                    | PCoIP                                                                                                    | Use VMware PCoIP as the display protocol.                                                           |  |
|                                                                                                    |                                                                                                    |                                                                                                    |  |

| Common Settings        |                                                                                                    |                                                                |
|------------------------|----------------------------------------------------------------------------------------------------|----------------------------------------------------------------|
| ltem                   | Description                                                                                                    |                                                                |
| Autostart When Startup | Select whether to open a started up.                                                                                                    | a VMware View session automatically or not when your SC-T45 is |
| On Application Exit    | Select what to do when a VMware View session is ended. Four options are available: <b>Do</b><br><b>Nothing, Restart Application, Reboot</b> , and <b>Shutdown</b> . |                                                                |
|                        | Option                                                                                                    | Description                                                    |
|                        | Do Nothing                                                                                                    | Returns to the Windows Embedded desktop.                       |
|                        | Restart Application                                                                                                    | Opens a VMware View session again.                             |
|                        | Reboot                                                                                                    | Restarts your thin client.                                     |
|                        | Shutdown                                                                                                    | Turns off your thin client.                                    |
|                        |                                                                                                    |                                                                |

### Application Sub-tab

| Window Settings |                                                               |                                                                                                    |
|-----------------|---------------------------------------------------------------|----------------------------------------------------------------------------------------------------|
| ltem            | Description                                                   |                                                                                                    |
|                 | Click the drop-dow<br>are available: Full<br>and Small Windov | n menu to select the desired display size of a View desktop. Five options<br>Screen, Multi Monitor, Large Window,<br>v. |
|                 | Option                                                        | Description                                                                                                    |
| Display         | Full Screen                                                   | Opens the selected View desktop in full screen.                                                                         |
|                 | Multi Monitor                                                 | Opens the selected View desktop in multiple displays.                                                                   |
|                 | Large Window                                                  | Opens the selected View desktop in a large window.                                                                      |
|                 | Small Window                                                  | Opens the selected View desktop in a small window.                                                                      |
|                 |                                                               |                                                                                                    |

### 3.5.12 Configuring Web Browser Settings

The Web Browser setting item allows you to configure general or specific browser session settings.

### **Configuring General Browser Session Settings**

To configure general browser session settings, please do the following:

1. On ViewSonic Client Setup, click **Applications > Web Browser > Global Setting**.

| 🥥 ViewSonic Client Setup                                                                            |                                                                                                    |       | - • • |
|----------------------------------------------------------------------------------------------------|----------------------------------------------------------------------------------------------------|-------|-------|
| ViewSonic <sup>®</sup>                                                                              | Applications User Interface Devices Sy                                                                                                    | rstem |       |
| Navigator<br>> Remote Desktop<br>> Citrix ICA<br>> VMware View<br>> Web Browser<br>[Global Setting] | Global<br>Basic Settings<br>Home Page:<br>Proxy Settings<br>Compared Use a proxy server for your<br>LAN<br>HTTP Proxy Server<br>HTTP Proxy Server<br>HTTP Proxy Port<br>No Proxy For<br>(e.g.: localhost; 127.0.0.1) | *     |       |
|                                                                                                    | Automatic Configuration  Cancel  Automatic Configuration  Cancel  Automatic Configuration  Cancel                                                                                                    | -     |       |

2. Refer to the table below to set up home page, proxy, and automatic configuration settings, and then click **Save** to apply.

| Basic Settings                  |                                                                     |
|---------------------------------|---------------------------------------------------------------------|
| ltem                            | Description                                                         |
| Home Page                       | Type in the URL of a Web page for quick access via the Home button. |
| Proxy Settings                  |                                                                     |
| ltem                            | Description                                                         |
| Use a proxy server for your LAN | Check to use a proxy server in your local area network.             |
| HTTP Proxy Server               | Type in the IP address of the proxy server.                         |
| HTTP Proxy Port                 | Type in the communication port of the proxy server.                 |
| No Proxy For                    | Type in the IP address(es) to bypass the proxy server.              |

| Automatic Configuration            |                                                                                                    |
|------------------------------------|----------------------------------------------------------------------------------------------------|
| ltem                               | Description                                                                                               |
| Automatically detect settings      | Check to automatically detect browser settings.                                                           |
| Use automatic configuration script | Check to allow automatic configuration and indicate the IP address where a configuration file is located. |
| Address                            | Type in the IP address when Use automatic configuration script is selected.                               |

### **Configuring Specific Browser Session Settings**

To configure specific browser session settings and create a desktop shortcut, please do the following:

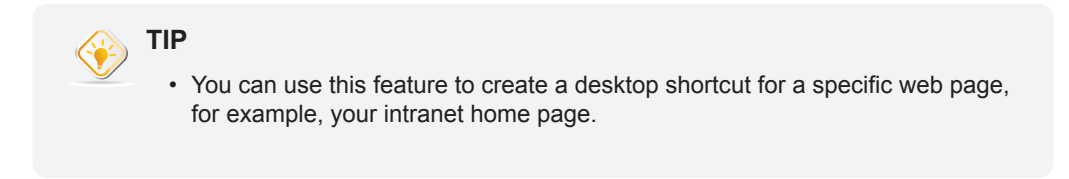

- 1. On ViewSonic Client Setup, click **Applications > Web Browser**.
- 2. The Browser Session list appears in the Configuration area.

| 🥥 ViewSonic Client Setup        |                                            |  |
|---------------------------------|--------------------------------------------|--|
| ViewSonic <sup>*</sup>          | Applications User Interface Devices System |  |
|                                 |                                            |  |
| Navigator                       | + Add - Delete                             |  |
| Remote Desktop                  |                                            |  |
| Citrix ICA                      |                                            |  |
| VMware View                     |                                            |  |
| <ul> <li>Web Browser</li> </ul> |                                            |  |
| Global Setting                  |                                            |  |
|                                 |                                            |  |
|                                 |                                            |  |
|                                 |                                            |  |
|                                 |                                            |  |
|                                 |                                            |  |
|                                 |                                            |  |
|                                 |                                            |  |
|                                 |                                            |  |
|                                 |                                            |  |
|                                 |                                            |  |
|                                 |                                            |  |
|                                 |                                            |  |
|                                 |                                            |  |
|                                 |                                            |  |
|                                 |                                            |  |
|                                 |                                            |  |
|                                 |                                            |  |
|                                 |                                            |  |
|                                 | 0                                          |  |
|                                 |                                            |  |
|                                 |                                            |  |
|                                 |                                            |  |

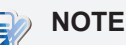

• If you haven't create any entry for browser sessions, the Browser Session list will be empty.

- 3. Click Add on the top of the Browser Session list.
- 4. On **General** sub-tab, type in the desired session name, the URL of the initial web page, and select other settings if needed (refer to the table below for descriptions).

| 🥥 ViewSonic Client Setup                                                                                  |                                                                                                    |   | - • • |
|----------------------------------------------------------------------------------------------------|----------------------------------------------------------------------------------------------------|---|-------|
| <b>ViewSonic</b>                                                                                          | Applications User Interface Devices System                                                                                                    | n |       |
| ViewSonic*<br>Navigator<br>A Remote Desktop<br>Citrix ICA<br>VMware View<br>Web Browser<br>Global Setting | Applications     User Interface     Devices     System       General     Basic Settings     Session Name:     Initial Page:     Initial Page:       Common Settings     Autostart When Startup:     On Application Exit:     Initial Page: | n |       |
|                                                                                                    | Save                                                                                                    |   |       |

| Common Settings        |                                                   |                                                                                                    |  |
|------------------------|---------------------------------------------------|----------------------------------------------------------------------------------------------------|--|
| Item                   | Description                                       |                                                                                                    |  |
| Autostart When Startup | Select whether to open up.                        | a browser session automatically or not when your SC-T45 is started                                                                                                    |  |
| On Application Exit    | Select what to do when<br>Restart Application, Re | Select what to do when a browser session is ended. Four options are available: <b>Do Nothing</b> , <b>Restart Application</b> , <b>Reboot</b> , and <b>Shutdown</b> . |  |
|                        | Option                                            | Description                                                                                                    |  |
|                        | Do Nothing                                        | Returns to the Windows Embedded desktop.                                                                                                    |  |
|                        | Restart Application                               | Opens a browser session again.                                                                                                    |  |
|                        | Reboot                                            | Restarts your thin client.                                                                                                    |  |
|                        | Shutdown                                          | Turns off your thin client.                                                                                                    |  |
|                        |                                                   |                                                                                                    |  |

5. Click **Save** to confirm. The access shortcut is created automatically on the desktop.

### 3.6 Changing the Display Language for your SC-T45

This section will guide you through the process of changing the display language for your SC-T45.

# NOTE The installed version of Windows Embedded Standard 7 on your SC-T45 supports only single display language. You are not allowed to install multiple language packs and switch between different display languages through Control Panel. However, you can change the default display language (English) to another supported language if needed.

To change the display language for your SC-T45, please do the following:

- 1. Turn on your SC-T45.
- 2. The system will automatically log in to the Windows Embedded operating system using the default standard user account.

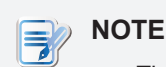

 There are two default user accounts for your Windows Embedded-based system: one is the standard, the other administrative. The default credentials are shown as follows:

| Туре          | Account Name  | Password      |
|---------------|---------------|---------------|
| Administrator | Administrator | Administrator |
| Standard user | User          | User          |

• Every time when the system is started up, it will automatically log in to the Windows Embedded operating system using the default standard user account as indicated above.

- 3. Log off the current User session, and then log in again with the Administrative account.
- 4. Click Start > All Programs > ViewSonic Client Setup to launch ViewSonic Client Setup.

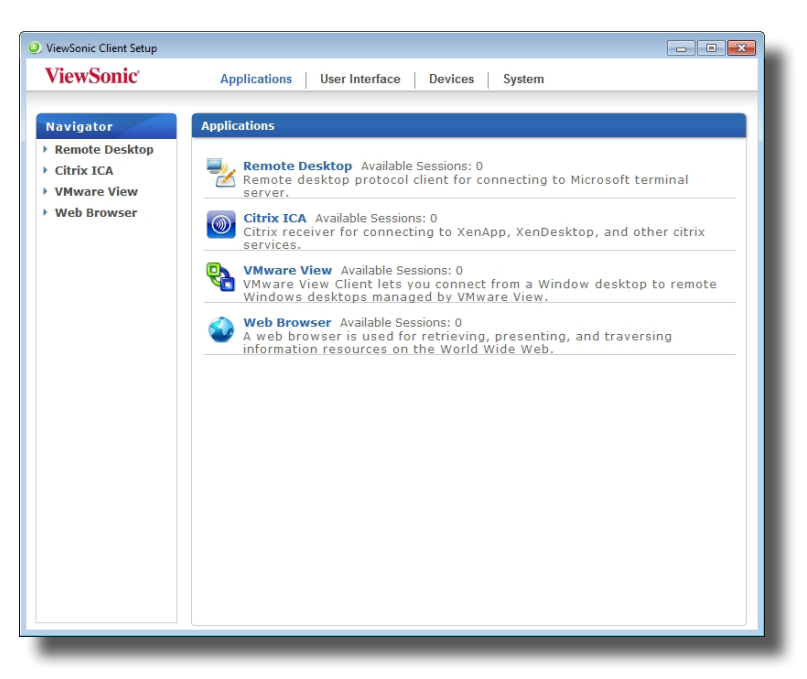

5. On ViewSonic Client Setup, click **System** > **FBWF**, and then click the State drop-down menu to select **Disabled**.

| ViewSonic     Applications     User Interface     Devices     System       Navigator     •     •     •     •       • Password     •     •     •     •       • Firmware Update     •     •     •       • Snapshot     •     •     •       • FBWF     •     •     •       • Overlay Cache     •     •     •       • Threshold:     •     •     •       • This setting will take effect after reboot system.     •     • |
|----------------------------------------------------------------------------------------------------|
| Navigator       General         Password       FBWF Setting         > Snapshot       State:         Enabled       Coverlay Cache         Threshold:       This setting will take effect after reboot system.         Save       Cancel                                                                                                    |
|                                                                                                    |

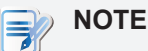

• The FBWF (File-Based Write Filter) feature is enabled by factory default.

- 6. Click **Save** to apply, and then restart your system for the change to take effect.
- 7. After system restart, log off the User session, and then log in again with the Administrative account.
- 8. Change to another display language by installing the language pack for that language. You can do this through an external CD/DVD drive or USB flash drive.
  - Connect an external CD/DVD drive to your SC-T45, and then insert the accompanying CD that contains the desired language pack to the CD/DVD drive, or
  - Copy the desired language pack from that CD to a USB flash drive, and then insert the flash drive to your SC-T45.
- 9. Locate the desired language pack file (ZIP format) on the accompanying CD or your USB flash drive.

10. Right-click on the pack file, and then click **Extract All** on the pop-up menu.

| Organize •     Com •     Remo •     •     •     •     Search Removable Disk (D:)       Organize •     Com •     New folder     Image: •     Image: •     Image: •       Desktop     •     Name     •     • | م<br>ا |
|----------------------------------------------------------------------------------------------------|--------|
| Organize   Organize   New folder                                                                                                    | 0      |
| Desktop Name                                                                                                    |        |
|                                                                                                    |        |
| Downloads                                                                                                    |        |
| Den in new                                                                                                    | window |
| Documents Extract All                                                                                                    |        |
| Music Open with                                                                                                    |        |
| Pictures E Send to                                                                                                    | •      |
| Videos Cut                                                                                                    |        |
| Copy Copy                                                                                                    |        |
| Image: Wetwork         Create shortcome           Image: Wetwork         Delete                                                                                                    | ut     |
| Rename                                                                                                    |        |
| Compressed (zipped) Folder                                                                                                    |        |

11. Extract the pack file to a folder on the desktop or USB flash drive.

12.Locate **Install** on the folder, and then double-click it to execute.

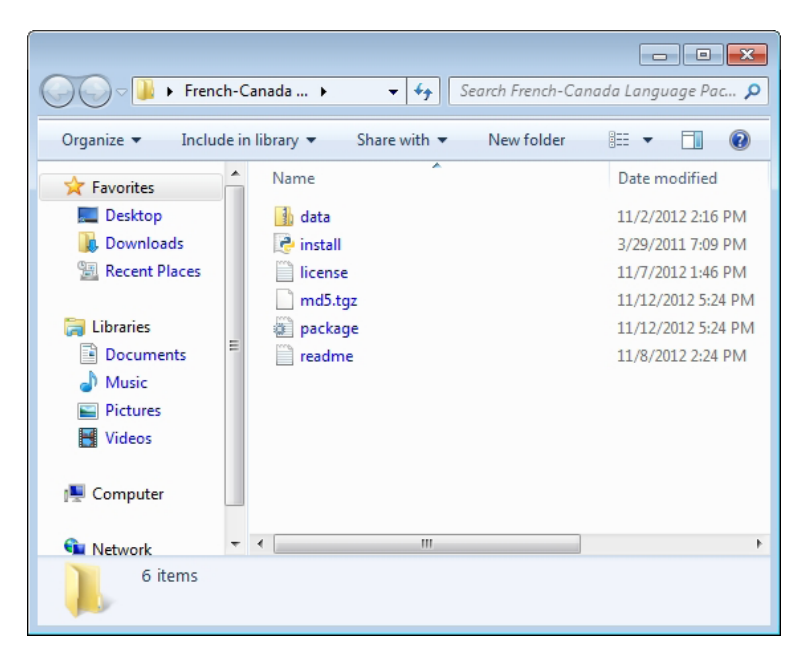

13. The installation of the selected language pack starts.

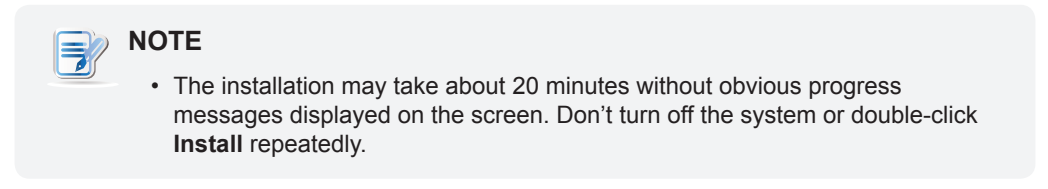

14.Upon completion, the system will restart twice automatically.

15.Log off the User session, and then log in again with the Administrative account.

16.Launch ViewSonic Client Setup and change FBWF to the default state (Enabled) if needed.

# **Specifications**

# ViewSonic SC-T45 thin client

| Processor              | Intel <sup>®</sup> Cedar Trail dual-core 1.86 GHz                                                                                                    |  |
|------------------------|----------------------------------------------------------------------------------------------------|--|
| Chipset                | Intel <sup>®</sup> NM10 (Graphics integrated)                                                                                                    |  |
| Memory                 | 2 GB                                                                                                    |  |
| Internal storage       | 4 GB for Windows Embedded Standard 7                                                                                                    |  |
| Resolutions            | Up to 1920 x 1200                                                                                                    |  |
| I/O interfaces         | Front:Rear:2 x USB 2.02 x USB 2.01 x VGA1 x Microphone1 x RJ-451 x DC IN1 x Headphone1 x DVI-I                                                                                                    |  |
| Communications         | 1 x 10/100/1000Mb Ethernet<br>Wi-Fi 802.11 b/g/n (optional)                                                                                                    |  |
| Power                  | DC Power In: DC +12V, 3A<br>External Power Adapter: AC 100-240V, 50/60Hz, 1A                                                                                                    |  |
| Operating system       | Windows Embedded Standard 7                                                                                                    |  |
| Supported<br>Protocols | Microsoft RDP with RemoteFX / Citrix ICA with HDX / VMware PCoIP                                                                                                    |  |
| Management             | ViewSonic Client Setup                                                                                                    |  |
| Security               | 1 x Kensington lock slot                                                                                                    |  |
| Mount / Stand          | VESA mount kit / Stand, (W)68 x (H)10 x (D)111 mm                                                                                                    |  |
| Dimensions             | (W)39.5 x (H)143 x (D)103 mm                                                                                                    |  |
| Weight                 | 450 g, including the dual-purpose stand/VESA mount kit                                                                                                    |  |
| Environment            | Operating Temperature: 0° C ~ 35° C / 32° F ~ 95° F<br>Non-operating Temperature: -30° C ~ +60° C / -4° F ~ +140° F<br>Operating Humidity (Rh): 10% ~ 90%, non-condensation<br>Non-operating Humidity (Rh): 5% ~ 95% |  |

## **Other Information**

### **Customer Support**

For technical support or product service, see the table below or contact your reseller. **NOTE:** You will need the product serial number.

| Country/<br>Region                                                                                                    | Website                 | T = Telephone<br>F = FAX                                                        | Email                                             |
|----------------------------------------------------------------------------------------------------|-------------------------|---------------------------------------------------------------------------------|---------------------------------------------------|
| Australia/New Zealand                                                                                                    | www.viewsonic.com.au    | AUS= 1800 880 818<br>NZ= 0800 008 822                                           | service@au.viewsonic.com                          |
| Canada                                                                                                    | www.viewsonic.com       | T (Toll-Free)= 1-866-463-4775<br>T (Toll)= 1-424-233-2533<br>F= 1-909-468-3757  | service.ca@viewsonic.com                          |
| Europe                                                                                                    | www.viewsoniceurope.com | www.viewsoniceurope.com/uk/support/call-desk/                                   |                                                   |
| Hong Kong                                                                                                    | www.hk.viewsonic.com    | T= 852 3102 2900                                                                | service@hk.viewsonic.com                          |
| India                                                                                                    | www.in.viewsonic.com    | T= 1800 266 0101                                                                | service@in.viewsonic.com                          |
| Korea                                                                                                    | www.kr.viewsonic.com    | T= 080 333 2131                                                                 | service@kr.viewsonic.com                          |
| Latin America<br>(Argentina)                                                                                                    | www.viewsonic.com/la/   | T= 0800-4441185                                                                 | soporte@viewsonic.com                             |
| Latin America<br>(Chile)                                                                                                    | www.viewsonic.com/la/   | T= 1230-020-7975                                                                | soporte@viewsonic.com                             |
| Latin America<br>(Columbia)                                                                                                    | www.viewsonic.com/la/   | T= 01800-9-157235                                                               | soporte@viewsonic.com                             |
| Latin America<br>(Mexico)                                                                                                    | www.viewsonic.com/la/   | T= 001-8882328722                                                               | soporte@viewsonic.com                             |
| Renta y Datos, 29 SUR 721, COL. LA PAZ, 72160 PUEBLA, PUE. Tel: 01.222.891.55.77 CON 10 LINEAS Electroser, Av Reforma No. 403Gx39 y 41, 97000 Mérida, Yucatán. Tel: 01.999.925.19.16 Other places please refer to http://www.viewsonic.com/la/soporte/index.htm#Mexico |                         |                                                                                 |                                                   |
| Latin America<br>(Peru)                                                                                                    | www.viewsonic.com/la/   | T= 0800-54565                                                                   | soporte@viewsonic.com                             |
| Macau                                                                                                    | www.hk.viewsonic.com    | T= 853 2870 0303                                                                | service@hk.viewsonic.com                          |
| Middle East                                                                                                    | ap.viewsonic.com/me/    | Contact your reseller                                                           | service@ap.viewsonic.com                          |
| Puerto Rico &<br>Virgin Islands                                                                                                    | www.viewsonic.com       | T= 1-800-688-6688 (English)<br>T= 1-866-379-1304 (Spanish)<br>F= 1-909-468-3757 | service.us@viewsonic.com<br>soporte@viewsonic.com |
| Singapore/<br>Malaysia/<br>Thailand                                                                                                    | www.ap.viewsonic.com    | T= 65 6461 6044                                                                 | service@sg.viewsonic.com                          |
| South Africa                                                                                                    | ap.viewsonic.com/za/    | Contact your reseller                                                           | service@ap.viewsonic.com                          |
| United States                                                                                                    | www.viewsonic.com       | T (Toll-Free)= 1-800-688-6688<br>T (Toll)= 1-424-233-2530<br>F= 1-909-468-3757  | service.us@viewsonic.com                          |

### Limited Warranty ViewSonic<sup>®</sup> Thin Client

### What the warranty covers:

ViewSonic warrants its products to be free from defects in material and workmanship during the warranty period. If a product proves to be defective in material or workmanship during the warranty period, ViewSonic will, at its sole option, repair or replace the product with a similar product. Replacement Product or parts may include remanufactured or refurbished parts or components. The replacement unit will be covered by the balance of the time remaining on the customer's original limited warranty. ViewSonic provides no warranty for the third-party software included with the product or installed by the customer.

### How long the warranty is effective:

ViewSonic Thin Client products are warranted for (3) years from the first consumer purchase for parts and labor.

User is responsible for the back up of any data before returning the unit for service. ViewSonic is not responsible for any data lost.

### Who the warranty protects:

This warranty is valid only for the first consumer purchaser.

### What the warranty does not cover:

- 1. Any product on which the serial number has been defaced, modified or removed.
- 2. Damage, deterioration or malfunction resulting from:
  - a. Accident, misuse, neglect, fire, water, lightning, or other acts of nature, unauthorized product modification, or failure to follow instructions supplied with the product.
  - b. Any damage of the product due to shipment.
  - c. Removal or installation of the product.
  - d. Causes external to the product, such as electrical power fluctuations or failure.
  - e. Use of supplies or parts not meeting ViewSonic's specifications.
  - f. Normal wear and tear.
  - g. Any other cause which does not relate to a product defect.
- 3. Any product exhibiting a condition commonly known as "image burn-in" which results when a static image is displayed on the product for an extended period of time.
- 4. Removal, installation, one way transportation, insurance, and set-up service charges.

#### How to get service:

- 1. For information about receiving service under warranty, contact ViewSonic Customer Support (Please refer to Customer Support page). You will need to provide your product's serial number.
- 2. To obtain warranty service, you will be required to provide (a) the original dated sales slip, (b) your name, (c) your address, (d) a description of the problem, and (e) the serial number of the product.
- 3. Take or ship the product freight prepaid in the original container to an authorized ViewSonic service center or ViewSonic.
- 4. For additional information or the name of the nearest ViewSonic service center, contact ViewSonic.

### Limitation of implied warranties:

There are no warranties, express or implied, which extend beyond the description contained herein including the implied warranty of merchantability and fitness for a particular purpose.

### Exclusion of damages:

ViewSonic's liability is limited to the cost of repair or replacement of the product. ViewSonic shall not be liable for:

- 1. Damage to other property caused by any defects in the product, damages based upon inconvenience, loss of use of the product, loss of time, loss of profits, loss of business opportunity, loss of goodwill, interference with business relationships, or other commercial loss, even if advised of the possibility of such damages.
- 2. Any other damages, whether incidental, consequential or otherwise.
- 3. Any claim against the customer by any other party.
- 4. Repair or attempted repair by anyone not authorized by ViewSonic.

### Effect of state law:

This warranty gives you specific legal rights, and you may also have other rights which vary from state to state. Some states do not allow limitations on implied warranties and/or do not allow the exclusion of incidental or consequential damages, so the above limitations and exclusions may not apply to you.

### Sales outside the U.S.A. and Canada:

For warranty information and service on ViewSonic products sold outside of the U.S.A. and Canada, contact ViewSonic or your local ViewSonic dealer.

The warranty period for this product in mainland China (Hong Kong, Macao and Taiwan Excluded) is subject to the terms and conditions of the Maintenance Guarantee Card.

For users in Europe and Russia, full details of warranty provided can be found in www.viewsoniceurope.com under Support/Warranty Information.

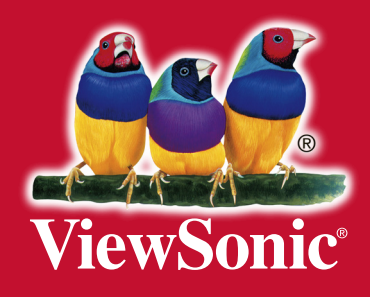